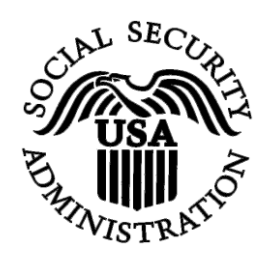

## **BSO Tutorial for Tax Year 2011**

# Social Security Number Verification Service (SSNVS)

Contains the following lessons:

- <u>Request Online SSN Verification</u>
- <u>Submit an Electronic File for SSN Verification</u>
- <u>View Status and Retrieval Information</u>
- <u>View Social Security Number Verification Service Handbook</u>

## **LESSON 1: REQUEST AN ONLINE SSN VERIFICATION**

Registered users (employers and certain third-party submitters) can verify up to 10 names and Social Security Numbers (SSNs) online and receive immediate results.

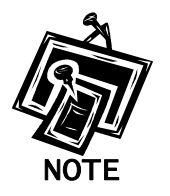

In order access the Social Security Number Verification Service (SSNVS) users must first register with the Integrated Registration Services (IRES) and receive a User Identification Number (User ID) and password.

To request access to SSNVS, after you have registered, complete the following steps:

- **STEP 1**: Point your browser to the Business Services Online (BSO) Welcome page: www.socialsecurity.gov/bso/bsowelcome.htm.
- **STEP 2**: Select the **Log In** button on the BSO Welcome page. The system displays the Log In to Online Services page.

| Social Security Online                                                                                                   | Business Services Online                                                                                                    |                                                                                                    |
|----------------------------------------------------------------------------------------------------|----------------------------------------------------------------------------------------------------|----------------------------------------------------------------------------------------------------|
| www.socialsecurity.gov                                                                                                   | BSO Welcome   BSO Information   Keyboard Navigation                                                                                                    | HELP                                                                                                    |
| *******                                                                                                    | Log In to Online Services                                                                                                    |                                                                                                    |
| Online Services Availability                                                                                             | For your security, please log out of the application and close all Internet w                                                                                                    | indows when you are finished.                                                                                                    |
| <ul> <li>Monday-Friday: 5 AM - 1 AM ET</li> <li>Saturday: 5 AM - 11 PM ET</li> <li>Sunday: 8 AM - 11:30 PM ET</li> </ul> | New User?         You must create an account to use this website. Once you do, you will be provided a User ID to log in to our online services.         To create new account you will need to:         • Provide personal information         • Provide contact information         • Create your password and security questions         Create Log In Account         Did you register with SSA by phone or paper form and need to create a password? | Existing User?<br>Please log in below:<br>User ID:<br>Password:<br>Forgot user ID?<br>Forgot your password?<br>Duderstand that the Social Security<br>Administration (SSA) will validate the<br>information in SSA's files<br>I have read & agree to these terms.<br>Log In |
| www.socialsecurity.gov                                                                                                   | BSO Welcome   BSO Information   Keylevant   Javigation                                                                                                    |                                                                                                    |

**STEP 3:** Enter your User ID and password.

STEP 4: Select the "I have read & agree to these terms." check box to indicate you have read the user certification statement and agree to its contents. Select the Log In button. This will open the BSO Main Menu web page.

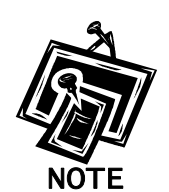

To return to the BSO Welcome page, select the **BSO Welcome** link.

| Social Security Online                                                                                               | Business Services Online                                                                                                    | **                                                                   | * **              |
|----------------------------------------------------------------------------------------------------|----------------------------------------------------------------------------------------------------|----------------------------------------------------------------------|-------------------|
| www.socialsecurity.gov                                                                                               | BSO Main Menu   BS                                                                                                    | O Information   Contact Us   Keyboard Na                             | vigation          |
| MARY VALIDATOR                                                                                                    | Welcome, MARY VALIDATOR<br>Your password expires on <b>May 13, 2009</b>                                                                                                    | Main Menu                                                            | HELP              |
| Manage Account <ul> <li>View / Edit Account Info</li> <li>Change Password</li> <li>Disable Account</li> </ul>        | Report Wages To Social Security<br>Submit, download or process W-2s and W-2cs<br>View submission status, acknowledge resubmission notices or<br>Request resubmission extensions<br>View errors and error notices for wage files and/or wage reports<br>Social Security Number Verification Service | ,<br>submitted by or for your company                                |                   |
| Manage Services View / Edit Services Request New Services View Pending Services Enter Activation Code(s)             | Request online SSN verification, or<br>Submit files for SSN verification<br>Form SSA-1694 Request for Business Enti<br>Submit or update a Business Taxpayer Information form to rece                                                                                                    | ty Taxpayer Information<br>Bive form 1099 for work related to claima | nt representation |
| Manage Employer Information <ul> <li>Add/Update Employer Information</li> <li>Remove Employer Information</li> </ul> |                                                                                                    |                                                                      |                   |
| www.socialsecurity.gov                                                                                               | BSO Main Menu   BS                                                                                                    | O Information   Contact Us   Keyboard Na                             | vigation          |

**STEP 5:** Select the **Social Security Number Verification Service** link.

## Social Security Number Verification Service

Request online SSN verification, or Submit files for SSN verification

The system displays the Social Security Number Verification Service menu page.

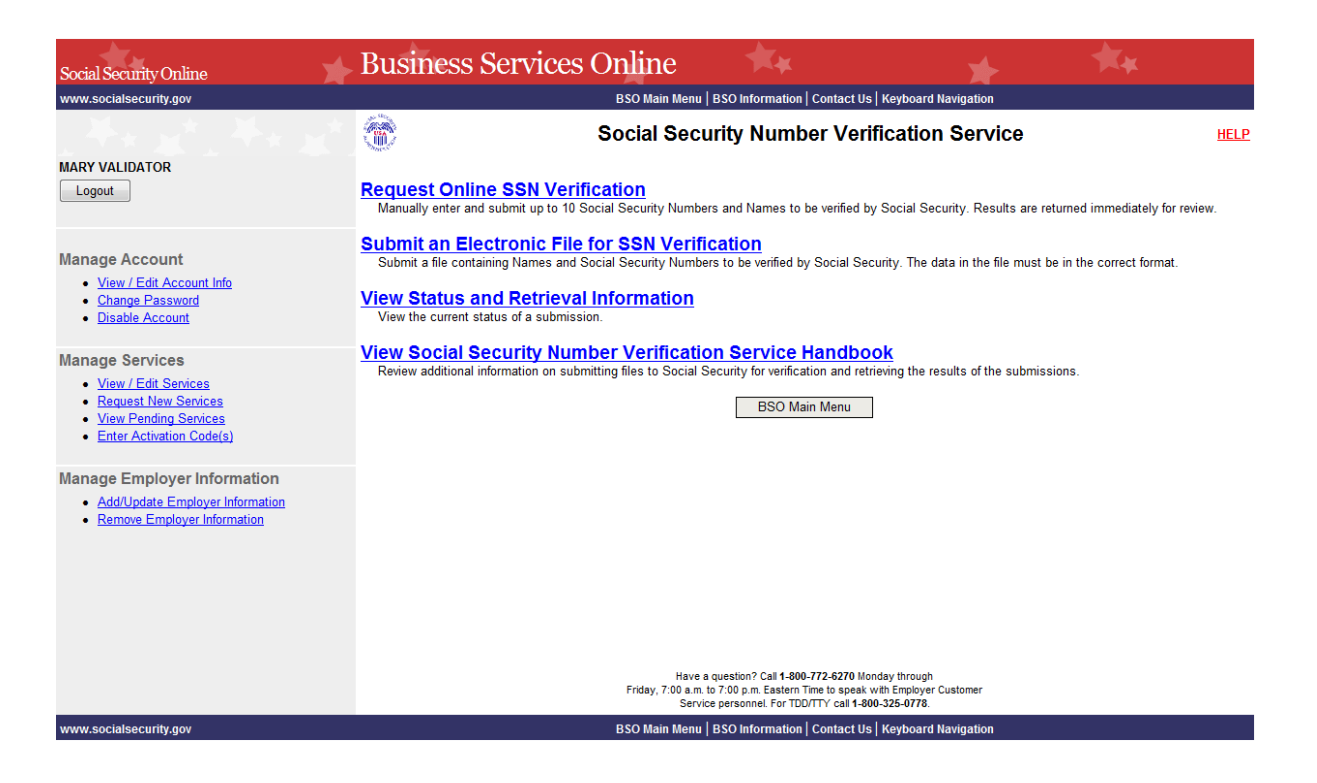

**STEP 6:** Select the **Request Online SSN Verification** link. (To return to the BSO Main Menu page, select the **BSO Main Menu** button.)

## Request Online SSN Verification

Manually enter and submit up to 10 Social Security Numbers and Names to be verified by Social Security. Results are returned immediately for review.

The system displays the SSNVS Attestation page.

| ocial Security Online                                                                                                    | Business Services Online                                                                                                    |
|----------------------------------------------------------------------------------------------------|----------------------------------------------------------------------------------------------------|
| Social Secui                                                                                                    | rity Number Verification System                                                                                                    |
| OMB Ap                                                                                                    | proval No. 0960-0660 Expires 11/30/12                                                                                                    |
|                                                                                                    | SSNVS Attestation                                                                                                    |
| roper Use of Social Security i                                                                                                    | Number Verification Service (SSNVS)                                                                                                    |
| SSNVS should only be use                                                                                                    | d for the purpose for which it is intended.                                                                                                    |
| <ul> <li>SSA will verify Social Security<br/>former employees are correct<br/>Form W-2 (Wage and Tax 5)</li> </ul>                                                                                                    | rity Numbers (SSNs) solely to ensure the records of current or<br>ect for the purpose of completing Internal Revenue Service (IRS)<br>Statement).                                                                                                    |
| <ul> <li>It is illegal to use the service<br/>preparation of tax returns.</li> </ul>                                                                                                    | e to verify SSNs of potential new hires or contractors or in the                                                                                                    |
| <ul> <li>It is appropriate to use SSN<br/>been established. SSA def<br/>one of the following has occ</li> </ul>                                                                                                    | IVS only once an official employer-employee relationship has<br>ines the existence of an employer-employee relationship as when<br>urred.                                                                                                    |
| <ul> <li>The employer's offer of emp<br/>he/she has not started work</li> </ul>                                                                                                    | bloyment and acceptance by the person being hired (even though<br>ing); and/or                                                                                                    |
| <ul> <li>The future employee's com</li> </ul>                                                                                                    | pletion of the paperwork to establish the payroll record.                                                                                                    |
| <ul> <li>Company policy concerning<br/>workers; for example:</li> </ul>                                                                                                    | g the use of SSNVS should be <b>applied consistently to all</b>                                                                                                    |
| <ul> <li>If used for newly hired</li> </ul>                                                                                                    | workers, verify information on all newly hired workers.                                                                                                    |
| <ul> <li>If used to verify inform</li> </ul>                                                                                                    | ation on other workers, verify the information for all other workers.                                                                                                    |
| <ul> <li>Third-party use of SSNVS i<br/>either handle the wage represented to annual wage represented to annual wage represented by the third-party use SSNVS for non-wage rapplications, etc.</li> </ul>                                                                                                    | s strictly limited to organizations that contract with employers to<br>orting responsibilities or perform an administrative function directly<br>orting responsibilities of hired employees. It is suggested that<br>-party and the employer stipulate that the functions being<br>/ contractor adhere to the proper use of SSNVS. It is not proper to<br>eporting purposes, such as identity, credit checks, mortgage                                                          |
| <ul> <li>Anyone who knowingly and<br/>under false pretenses viola<br/>both.</li> </ul>                                                                                                    | willfully uses SSNVS to request or obtain information from SSA<br>tes Federal law and may be punished by a fine, imprisonment or                                                                                                    |
| <ul> <li>SSA may ban you and/or th<br/>determines there has been</li> </ul>                                                                                                    | e company you represent from the use of SSNVS if SSA misuse of the service.                                                                                                    |
| <ul> <li>SSA returns all names and<br/>SSA advises the following:</li> </ul>                                                                                                    | SSNs submitted. If the name and SSN do not match our records,                                                                                                    |
| <ul> <li>This response does n<br/>information about the</li> </ul>                                                                                                    | ot imply that you or your employee intentionally provided incorrect employee's name or SSN.                                                                                                    |
| <ul> <li>This response does r</li> </ul>                                                                                                    | ot make any statement about your employee's immigration status.                                                                                                    |
| <ul> <li>This response is not a<br/>employee, such as lay<br/>employee.</li> </ul>                                                                                                    | a basis, in and of itself, to take any adverse action against the<br>ying off, suspending, firing, or discriminating against the                                                                                                    |
| If you rely only on the inf<br>verification to justify adve<br>Federal law and be subje                                                                                                    | ormation SSA provides regarding name and SSN<br>erse action against a worker, you may violate State or<br>ct to legal consequences.                                                                                                    |
| ederal Privacy Act Statement                                                                                                    | for Third-Party Submitters                                                                                                    |
| ou can use a fee-based approa<br>e taken. SSA offers services, lik<br>ffer those same services for a fe<br>iscourage the use of misleading<br>pecific prohibitions in Section 3<br>nprovements Act of 1994 that br<br>lite 42 of the U.S. Code, Sectior<br>rovisions and conform to their re                                                                                                    | ch when offering SSNVS to your clients. However, caution should<br>te SSNVS, free of charge. Some companies in the private sector<br>e and develop misleading brochures and advertisements. To<br>mailings about Social Security and Medicare, Congress enacted<br>12 of the Social Security Independence and Program<br>oadened the existing deterrents. The prohibitions are codified at<br>1320b-10. You should ensure that you are aware of these legal<br>equirements and: |
| Be cautious not to suggest                                                                                                    | to your clients that this service is only available through you;                                                                                                    |
| <ul> <li>Advise all clients that this se<br/>a unique or exclusive arrang</li> </ul>                                                                                                    | ervice is available at no cost from SSA and that this service is not gement between SSA and your company; and                                                                                                    |
| <ul> <li>Be sure not to give any imp<br/>your company has an arran<br/>software, etc.</li> </ul>                                                                                                    | ression when describing your SSNVS service to your clients that<br>gement that allows direct access to SSA databases, program                                                                                                    |
| aperwork Reduction Act Stat                                                                                                    | ement                                                                                                    |
| his information collection meets<br>ection 2 of the <u>Paperwork Redu</u><br>lless we display a valid Office o<br>ke about 2 minutes to read the<br>end comments on our estimate e<br>uilding, Baltimore, MD 21235-0                                                                                                    | the clearance requirements of 44 U.S.C. § 3507, as amended by<br><u>iction Act of 1995</u> . You do not need to answer these questions<br>f Management and Budget control number. We estimate that it will<br>instructions, gather the facts, and answer the questions. You may<br>of the time needed to complete the form to: SSA, 1338 Annex<br>001.                                                                                                    |
| <b>User Certification for Use of S</b><br>certify that:                                                                                                    | SNVS - Please Read Carefully!                                                                                                    |
| <ul> <li>I have read and understand<br/>Verification Service (SSNV<br/>Submitters".</li> </ul>                                                                                                    | the above section titled "Proper Use of Social Security Number<br>(S)" and the "Federal Privacy Act Statement for Third-Party                                                                                                    |
| <ul> <li>I am verifying SSNs solely t<br/>employees are correct for the solely to the solely the solely solely the solely solely the solely solely the solely solely the solely solely the solely solely the solely solely the solely solely the solely solely the solely solely the solely solely the solely solely the solely solely the solely the solely solely the solely solely solely the solely solely the solely solely the solely solely solely the solely solely the solely solely the solely solely the solely solely solely the solely solely solely the solely solely solely solely the solely solely the solely solely solely the solely solely solely the solely solely solely the solely solely the solely solely solely solely the solely solely solely the solely solely solely solely solely the solely solely solely solely solely the solely solely sole</li></ul> | o ensure that the records of my client's or my current or former<br>he purposes of Form W-2 reporting.                                                                                                    |
| <ul> <li>I am authorized, under valid<br/>will request SSN verification<br/>receive the results of SSNV</li> </ul>                                                                                                    | contracts with all outside employers of any individual for whom I<br>n, to transmit employee SSNs and identifying information and to<br>兮;                                                                                                    |
| or                                                                                                    |                                                                                                    |
| I have the authority from my<br>employee SSNs and identit                                                                                                    | employer (or am the owner of the company) to transmit<br>ying information and to receive the results of SSNVS.                                                                                                    |
| y selecting the "I Accept" button<br>ertification of Business Services                                                                                                    | , you certify that you have read, understand and agree to the user<br>Online.                                                                                                    |
|                                                                                                    | LAccept LDO NOT Accept                                                                                                    |

**STEP 7:** Select the **I** Accept button to indicate you have read the SSNVS user certification statement and agree to its contents. The system will then display the SSN Verification page. (To return to the BSO Main Menu page, select the **I** DO NOT Accept button.)

|                                              |                          |                          |                           | SSN Ve                          | erification         |                                                                           |                    |
|----------------------------------------------|--------------------------|--------------------------|---------------------------|---------------------------------|---------------------|---------------------------------------------------------------------------|--------------------|
| Name                                         | E: MARY VALIDATOR        |                          |                           |                                 |                     |                                                                           |                    |
| Pleas                                        | e enter the following in | formation for each emplo | oyee you would like to r  | verify. Mandatory fields are in | dicated by an *. Fi | Id specific help is available by selecting the underlined links           | below.             |
| Plea                                         | se Note:                 |                          |                           |                                 |                     |                                                                           |                    |
|                                              | Effective 09/24/11 de    | nder is no longer used a | as part of the SSN verifi | ication process                 |                     |                                                                           |                    |
|                                              | All verified, unverified | and deceased records v   | vill be returned.         | L be given two (2) entione:     |                     |                                                                           |                    |
| •                                            | o Overnight Pro          | cessing - saves the data | you entered to a file fo  | r overnight processing and d    | displays a confirm  | tion number on the Confirmation page that you will need to c              | heck the status of |
|                                              | o BSO Main Mer           | nu - cancels the request | and any data you enter    | red on the SSN Verification fo  | orm is not saved    |                                                                           |                    |
|                                              | - I                      | The Freelow              | erie Fiblie Hee Freedow   | - Identification Number (EIA    |                     | where employees' serves and SOMs are being writted. For                   |                    |
| ( <u>9</u> 9                                 | 99999999 <u>)</u>        | security and             | audit purposes, this inf  | ormation must be provided a     | and will not be pro | rose employees names and SSNs are being verned. For<br>ressed without it. |                    |
|                                              |                          |                          |                           |                                 |                     |                                                                           |                    |
|                                              | * CON                    | t First Namo             | Middlo                    | t Lact Namo                     | Cuffix              | Date of Birth                                                             |                    |
|                                              | <u>(999999999)</u>       | riist Name               | Name                      |                                 | <u>Sumx</u>         |                                                                           |                    |
| 1.                                           |                          |                          |                           |                                 |                     |                                                                           |                    |
| -                                            |                          |                          |                           |                                 |                     |                                                                           |                    |
| 2.                                           |                          |                          |                           |                                 |                     |                                                                           |                    |
| 2.<br>3.                                     |                          |                          |                           |                                 |                     |                                                                           |                    |
| 2.<br>3.<br>4.                               |                          |                          |                           |                                 |                     |                                                                           |                    |
| 2.<br>3.<br>4.<br>5.                         |                          |                          |                           |                                 |                     |                                                                           |                    |
| 2.<br>3.<br>4.<br>5.<br>6.                   |                          |                          |                           |                                 |                     |                                                                           |                    |
| 2.<br>3.<br>4.<br>5.<br>6.<br>7.<br>8        |                          |                          |                           |                                 |                     |                                                                           |                    |
| 2.<br>3.<br>4.<br>5.<br>6.<br>7.<br>8.       |                          |                          |                           |                                 |                     |                                                                           |                    |
| 2.<br>3.<br>4.<br>5.<br>6.<br>7.<br>8.<br>9. |                          |                          |                           |                                 |                     |                                                                           |                    |

**STEP 8:** In the Employer's EIN field place the EIN of the employer under which wages are to be reported for the names and SSNs being verified. Complete one (1) row for each name and SSN you would like to verify. You must complete all mandatory fields in at least one (1) row before selecting the **Submit** button.

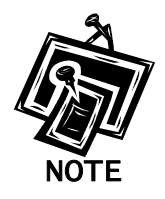

- The Employer's EIN, SSN, First Name and Last Name fields are mandatory.
- *The Middle Name, Suffix, and Date of Birth (DOB) fields are optional.*
- **STEP 9:** Select the **Submit** button to process the data (Otherwise, select the **Clear Form** button to delete the data.). The system displays the SSN Verification Results page.

| cial Security Or               | nline       |                                  | Durain and                                          | Journa            | a Online                      |                             |                    |                                   |                                                                                                    |
|--------------------------------|-------------|----------------------------------|-----------------------------------------------------|-------------------|-------------------------------|-----------------------------|--------------------|-----------------------------------|----------------------------------------------------------------------------------------------------|
| w socialsocurit                | by gov B    | SO Main Monu I                   | BUSINESS N<br>BSO Information                       | Service           | S Online                      | n   Logout                  |                    | <b>*</b>                          | The second second second second second second second second second second second second second second second se |
| w.socialseculi                 | ty.gov B.   |                                  | BSO Information                                     | Contact 03        |                               | i   Logout                  |                    |                                   |                                                                                                    |
|                                |             |                                  |                                                     |                   | •                             |                             |                    |                                   |                                                                                                    |
| Soci                           | al Sec      | urity Ni                         | imper vei                                           | ification         | on System                     | (SSNVS)                     |                    |                                   |                                                                                                    |
|                                |             |                                  |                                                     |                   |                               |                             |                    |                                   |                                                                                                    |
| SSINVS Help                    |             |                                  |                                                     |                   |                               |                             |                    |                                   |                                                                                                    |
|                                |             |                                  |                                                     | SS                | N Verification R              | esults                      |                    |                                   |                                                                                                    |
| loyer's EIN:                   | 010000000   | Name: JOHN BENT                  | <u>r</u>                                            |                   |                               |                             |                    |                                   |                                                                                                    |
| ords Submitted:<br>ad:         | 4           | The following table              | displays your submitted                             | results. The firs | t column indicates if the sut | bmitted record verified,    | failed or employe  | e is deceased. The first fiv      | e digits of the SSN will be mas                                                                                 |
| ied Records:                   | 0           | for verified records             | and records with a verific                          | ation results co  | de of 3 or 6.                 |                             |                    |                                   |                                                                                                    |
|                                |             | • Failed - Dat                   | a does not match Social                             | Security Admini:  | stration's records. Select W  | hat to do if an SSN I       | Fails to Verify fo | or more information.              |                                                                                                    |
| ty More SSNs<br>to do if an SS | SN fails to | <ul> <li>Deceased</li> </ul>     | Data matches Recial Re                              | ourity Administr  | ation's records, and our rec  | ards indicate that the p    |                    | d For more information in         | loans contact our constal SSA                                                                                   |
| Y<br>Office Locator            |             | information                      | line at 1-800-772-1213 (                            | TDD/TTY 1-800     | 325-0778) or your local Soc   | cial Security field office. | Select Field Offi  | ce Locator to find the offi       | ce nearest you.                                                                                                 |
| I Office Educator              | -           | <ul> <li>Verified - D</li> </ul> | ata matches Social Secu                             | rity Administrati | on's records.                 |                             |                    |                                   |                                                                                                    |
|                                |             |                                  |                                                     |                   |                               |                             |                    |                                   |                                                                                                    |
|                                |             | Results                          | S SN<br>999999999                                   | First Name        | Middle<br>Name                | Last Name                   | Suffix             | Date of Birth<br>MMDDYYYY         | Verification<br>Results                                                                                         |
|                                |             | Failed                           | 449490703                                           | KELLEY            | RAE                           | REYNOLDS                    | -                  | 10201965                          | 1                                                                                                    |
|                                |             | Failed                           | 085767000                                           | SYLVESTER         | ۰ -                           | WILLIAMS                    | -                  | 08031955                          | 1                                                                                                    |
|                                |             | Failed                           | 309902002                                           | THOMAS            | EDWARD                        | NIESE                       | · ·                | 02201978                          | 1                                                                                                    |
|                                |             | Failed                           | 240215300                                           | MELISSA           | CAROL                         | MILLER                      | -                  | 05271977                          | <u>5</u>                                                                                                    |
|                                |             |                                  | Verification Results                                |                   |                               |                             |                    |                                   |                                                                                                    |
|                                |             | Code                             | Description                                         |                   |                               |                             |                    |                                   |                                                                                                    |
|                                |             | 1 55                             | SN not in file (never issued).                      |                   |                               |                             |                    |                                   |                                                                                                    |
|                                |             |                                  |                                                     |                   |                               |                             |                    |                                   |                                                                                                    |
|                                |             | 5 Na                             | ime does not match; DOB no                          | t checked.        |                               |                             |                    |                                   |                                                                                                    |
|                                |             | 5 Na                             | ime does not match; DOB no                          | t checked.        |                               |                             |                    |                                   |                                                                                                    |
|                                | Have        | 5 Na<br>a question? Call 1-      | ume does not match; DOB no<br>800-772-6270 Mon Fri. | 7AM to 7PM Eas    | tern Time to speak with Em    | ployer Customer Servi       | ce personnel. Fo   | r TDD/TTY call <b>1-800-325</b> - | 0778.                                                                                                    |
|                                | Have        | a question? Call 1-              | ime does not match; DOB no<br>800-772-6270 Mon Fri. | TAM to 7PM Eas    | tern Time to speak with Em    | ployer Customer Servi       | ce personnel. Fo   | r TDD/TTY call <b>1-800-325</b> - | 0778.                                                                                                    |
|                                | Have        | a question? Call 1-              | me does not match; DOB no<br>800-772-6270 Mon Fri.  | 7AM to 7PM Eas    | tern Time to speak with Em    | iployer Customer Servi      | ce personnel. Fo   | r TDD/TTY call <b>1-800-325-</b>  | 0778.                                                                                                    |

This page will display:

- Left-Hand Menu the Employer's EIN, total number of records submitted, total number of failed verifications, total number of deceased records and total number of verified records.
- Body All of the information submitted by the user plus the verification results code.

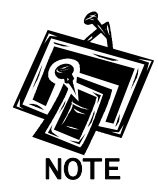

If any problems occur with the submission the system will display the Convert to Batch page. Select the **Overnight** button and SSA will process your request and send you the results within 2 business days. Follow the instructions in <u>Lesson 2: Submit an</u> <u>Electronic File for SSN Verification</u> for more information.

**STEP 10:** The SSN submitted for verification matches SSA's records.

The user will see a "-" in the Verification Results field.

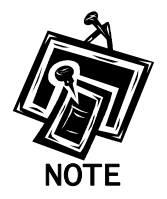

For security reasons, if the record has a "-" Verification Result, the first five (5) positions of the SSN will be masked with an "X".

**STEP 11:** The SSN submitted for verification matches SSA's records but our records indicate the individual is deceased.

The user will see the word "Deceased" in the Results column and a "-"in the Verification Results field.

**STEP 12:** If there are failed verifications, the number in the Verification Results column displays the reason for the failed verification.

The following are failed verification result code descriptions:

- 1 SSN not in file (never issued).
- 3 Name matches; DOB does not match.
- 5 Name does not match; DOB not checked.
- 6 SSN did not verify; other reason.

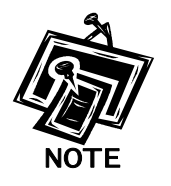

For security reasons, if the record has a verification results code of 3 or 6, the first five (5) positions of the SSN will be masked with an "X".

If the data does not match SSA's records, select the **What to do if an SSN Fails to Verify** link to view important information.

STEP 13: Select the Verify More SSNs link to verify additional SSNs (To return to the BSO Main Menu page, select the BSO Main Menu link.).

## LESSON 2: SUBMIT AN ELECTRONIC FILE FOR SSN VERIFICATION

Follow the instructions below to upload a file containing names and SSNs to be verified by the SSA. The results are usually available the next government business day.

- **STEP 1**: Point your browser to the BSO Welcome page: www.socialsecurity.gov/bso/bsowelcome.htm.
- **STEP 2**: Select the **Log In** button on the BSO Welcome page. The system displays the Log In to Online Services page.

| Social Security Online                                                                     | Business Services Online                                                                                                    |                                                                                                    |
|--------------------------------------------------------------------------------------------|----------------------------------------------------------------------------------------------------|----------------------------------------------------------------------------------------------------|
| www.socialsecurity.gov                                                                     | BSO Welcome   BSO Information   Keyboard Navigation                                                                                                    | HELP                                                                                                    |
| ** ** ** *                                                                                 | Log In to Online Services                                                                                                    |                                                                                                    |
| Online Services Availability                                                               | For your security, please log out of the application and close all Internet w                                                                                                    | indows when you are finished.                                                                                                    |
| Monday-Friday: 5 AM - 1 AM ET     Saturday: 5 AM - 11 PM ET     Sunday: 8 AM - 11:30 PM ET | New User?         You must create an account to use this website. Once you do, you will be provided a User ID to log in to our online services.         To create new account you will need to:         • Provide personal information         • Provide contact information         • Create your password and security questions         Create Log In Account         Did you register with SSA by phone or paper form and need to create a password? | Existing User?<br>Please log in below:<br>User ID:<br>Password:<br>Parson Decision Decision |
| www.socialsecurity.gov                                                                     | BSO Welcome   150 Information   repletered (balgetion                                                                                                    |                                                                                                    |

- **STEP 3:** Enter your User ID and password.
- STEP 4: Select the "I have read & agree to these terms." check box to indicate you have read the user certification statement and agree to its contents. Select the Log In button (To return to the BSO Welcome page, select the BSO Welcome link). The system displays the BSO Main Menu page.

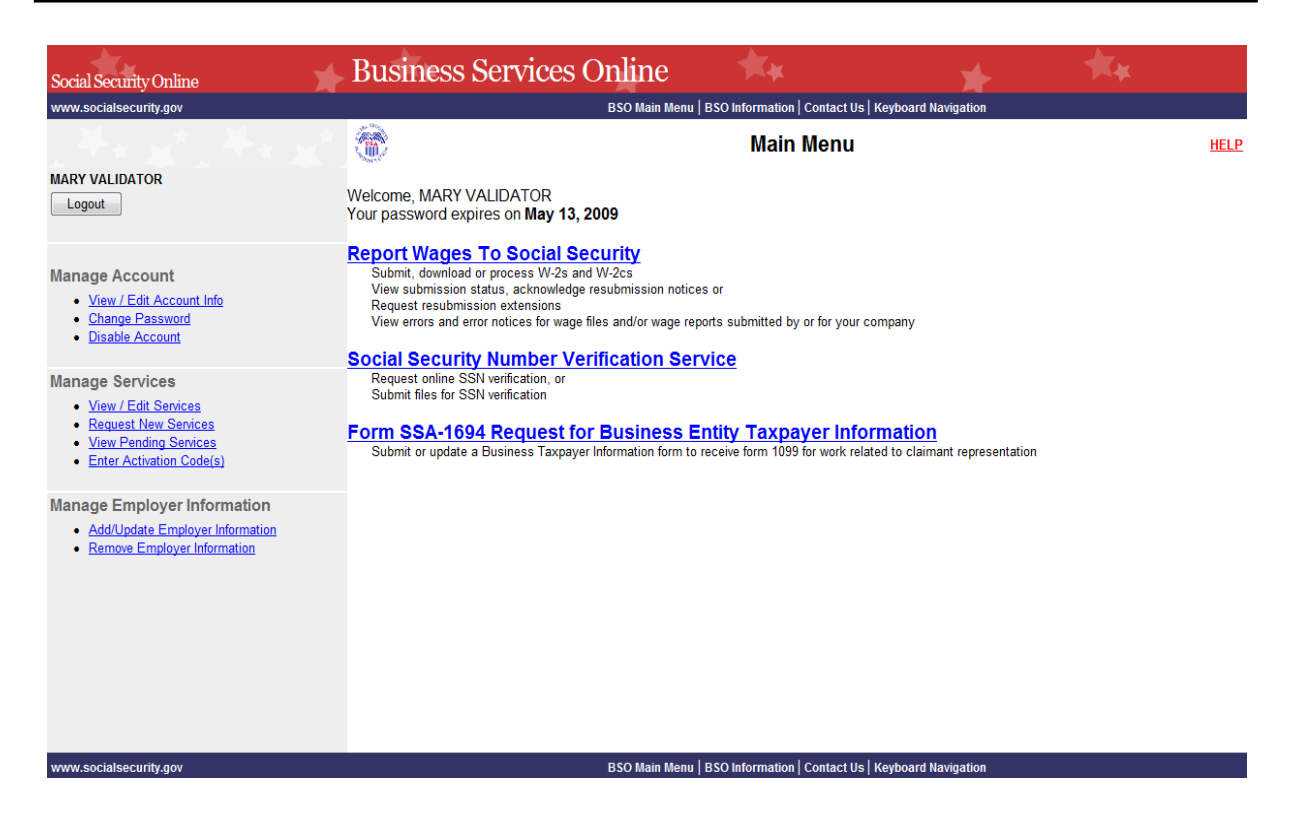

**STEP 5:** Select the **Social Security Number Verification Service** link.

## Social Security Number Verification Service

Request online SSN verification, or Submit files for SSN verification

The system displays the Social Security Number Verification Service menu page.

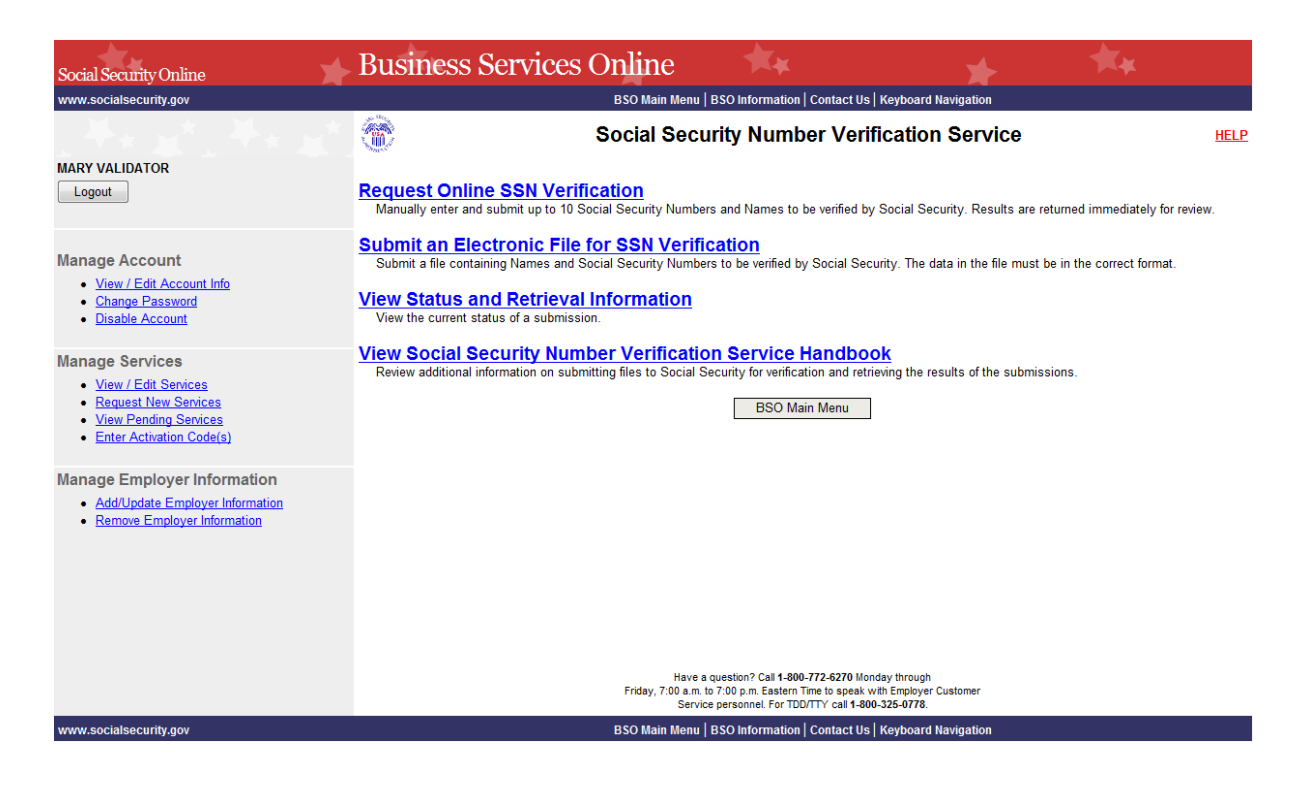

**STEP 6:** Select the **Submit an Electronic File for SSN Verification** link.

(To return to the BSO Main Menu page, select the BSO Main Menu button.)

#### Submit an Electronic File for SSN Verification

Submit a file containing Names and Social Security Numbers to be verified by Social Security. The data in the file must be in the correct format.

The system displays the SSNVS Attestation page.

| Social Security Online                                                                                                    | Business Services Online                                                                                                    |
|----------------------------------------------------------------------------------------------------|----------------------------------------------------------------------------------------------------|
| 1. NC.                                                                                                    |                                                                                                    |
| Social Secur<br>SSNVS)                                                                                                    | ity Number Verification System                                                                                                    |
| OMB App                                                                                                    | proval No. 0960-0660 Expires 11/30/12                                                                                                    |
|                                                                                                    | SSNVS Attestation                                                                                                    |
| roper Use of Social Security N                                                                                                    | Number Verification Service (SSNVS)                                                                                                    |
| SSNVS should only be used                                                                                                    | for the purpose for which it is intended.                                                                                                    |
| <ul> <li>SSA will verify Social Secur<br/>former employees are corre<br/>Form W-2 (Wage and Tax S</li> </ul>                                                                                                    | ity Numbers (SSNS) solely to ensure the records of current or<br>ct for the purpose of completing Internal Revenue Service (IRS)<br>statement).                                                                                                    |
| <ul> <li>It is illegal to use the service<br/>preparation of tax returns.</li> </ul>                                                                                                    | to verify SSNs of potential new hires or contractors or in the                                                                                                    |
| <ul> <li>It is appropriate to use SSN<br/>been established. SSA definition one of the following has occurrent.</li> </ul>                                                                                                    | VS only once an official employer-employee relationship has<br>nes the existence of an employer-employee relationship as when<br>urred:                                                                                                    |
| <ul> <li>The employer's offer of emp<br/>he/she has not started working</li> </ul>                                                                                                    | loyment and acceptance by the person being hired (even though ng); and/or                                                                                                    |
| <ul> <li>The future employee's comp</li> </ul>                                                                                                    | eletion of the paperwork to establish the payroll record.                                                                                                    |
| <ul> <li>Company policy concerning<br/>workers; for example:</li> </ul>                                                                                                    | the use of SSNVS should be <i>applied consistently to all</i>                                                                                                    |
| <ul> <li>If used for newly hired</li> </ul>                                                                                                    | workers, verify information on all newly hired workers.                                                                                                    |
| <ul> <li>If used to verify information</li> </ul>                                                                                                    | ation on other workers, verify the information for all other workers.                                                                                                    |
| <ul> <li>Third-party use of SSNVS is<br/>either handle the wage reporrelated to annual wage reporrelated to annual wage reporrent be third-party performed by the third-party use SSNVS for non-wage reapplications, etc.</li> </ul>                                                              | a strictly limited to organizations that contract with employers to<br>ring responsibilities or perform an administrative function directly<br>ring responsibilities of hired employees. It is suggested that<br>party and the employer stipulate that the functions being<br>contractor adhere to the proper use of SSNVS. It is not proper to<br>aporting purposes, such as identity, credit checks, mortgage                                                              |
| <ul> <li>Anyone who knowingly and y<br/>under false pretenses violat<br/>both.</li> </ul>                                                                                                    | willfully uses SSNVS to request or obtain information from SSA<br>tes Federal law and may be punished by a fine, imprisonment or                                                                                                    |
| <ul> <li>SSA may ban you and/or the<br/>determines there has been it</li> </ul>                                                                                                    | e company you represent from the use of SSNVS if SSA misuse of the service.                                                                                                    |
| <ul> <li>SSA returns all names and s<br/>SSA advises the following:</li> </ul>                                                                                                    | SSNs submitted. If the name and SSN do not match our records,                                                                                                    |
| <ul> <li>This response does no<br/>information about the</li> </ul>                                                                                                    | ot imply that you or your employee intentionally provided incorrect employee's name or SSN.                                                                                                    |
| <ul> <li>This response does not</li> </ul>                                                                                                    | ot make any statement about your employee's immigration status.                                                                                                    |
| <ul> <li>This response is not a<br/>employee, such as lay<br/>employee.</li> </ul>                                                                                                    | basis, in and of itself, to take any adverse action against the<br>ing off, suspending, firing, or discriminating against the                                                                                                    |
| If you rely only on the info<br>verification to justify adve<br>Federal law and be subjec                                                                                                    | ormation SSA provides regarding name and SSN<br>rse action against a worker, you may violate State or<br>st to legal consequences.                                                                                                    |
| ederal Privacy Act Statement                                                                                                    | for Third-Party Submitters                                                                                                    |
| ou can use a fee-based approad<br>e taken. SSA offers services, lik<br>ffer those same services for a fe<br>liscourage the use of misleading<br>pecific prohibitions in Section 31<br>nprovements Act of 1994 that br<br>ilte 42 of the U.S. Code, Section<br>orovisions and conform to their re- | th when offering SSNVS to your clients. However, caution should<br>e SSNVS, free of charge. Some companies in the private sector<br>e and develop misleading brochures and advertisements. To<br>mailings about Social Security and Medicare, Congress enacted<br>2 of the Social Security Independence and Program<br>badened the existing deterrents. The prohibitions are codified at<br>1320b-10. You should ensure that you are aware of these legal<br>quirements and: |
| <ul> <li>Be cautious not to suggest t</li> </ul>                                                                                                    | o your clients that this service is only available through you;                                                                                                    |
| <ul> <li>Advise all clients that this se<br/>a unique or exclusive arrang</li> </ul>                                                                                                    | rvice is available at no cost from SSA and that this service is not<br>rement between SSA and your company; and                                                                                                    |
| <ul> <li>Be sure not to give any impr<br/>your company has an arrang<br/>software, etc.</li> </ul>                                                                                                    | ession when describing your SSNVS service to your clients that<br>jement that allows direct access to SSA databases, program                                                                                                    |
| aperwork Reduction Act State                                                                                                    | ement                                                                                                    |
| his information collection meets<br>lection 2 of the <u>Paperwork Redu</u><br>nless we display a valid Office of<br>ake about 2 minutes to read the i<br>end comments on our estimate c<br>suilding, Baltimore, MD 21235-00                                                                       | the clearance requirements of 44 U.S.C. § 3507, as amended by<br>ction Act of 1995. You do not need to answer these questions<br>Management and Budget control number. We estimate that it will<br>nstructions, gather the facts, and answer the questions. You may<br>of the time needed to complete the form to: SSA, 1338 Annex<br>201.                                                                                                    |
| Iser Certification for Use of SS                                                                                                    | SNVS - Please Read Carefully!                                                                                                    |
| I have read and understand                                                                                                    | the above section titled "Proper Use of Social Security Number                                                                                                    |
| Verification Service (SSNV:<br>Submitters".                                                                                                    | S)" and the "Federal Privacy Act Statement for Third-Party                                                                                                    |
| <ul> <li>I am verifying SSNs solely to<br/>employees are correct for th</li> </ul>                                                                                                    | o ensure that the records of my client's or my current or former<br>le purposes of Form W-2 reporting.                                                                                                    |
| <ul> <li>I am authorized, under valid<br/>will request SSN verification<br/>receive the results of SSNV</li> </ul>                                                                                                    | contracts with all outside employers of any individual for whom I<br>, to transmit employee SSNs and identifying information and to<br>S;                                                                                                    |
| I have the authority from my employee SSNs and identify                                                                                                    | employer (or am the owner of the company) to transmit<br>ying information and to receive the results of SSNVS.                                                                                                    |
| y selecting the "I Accept" button,                                                                                                    | you certify that you have read, understand and agree to the user                                                                                                    |

I Accept I DO NOT Accept

STEP 7: Select the I Accept button after reading the conditions defined on the SSNVS Attestation page. The system displays the Submit a File for SSN Verification – Before You Start page. (To return to the BSO Main Menu page, select the I DO NOT Accept button.)

| Social Security Online BSO Main Menu   BSO Information   Contact Us   Keyboard Navigation   Logout                                                                                                    |
|----------------------------------------------------------------------------------------------------|
| Social Security Number Verification System (SSNVS)                                                                                                    |
| Submit a File for SSN Verification - Before You Start                                                                                                    |
| Name: JOHN BENT                                                                                                    |
| Steps: 1. Before You Start 2. Submit Your File 3. Confirmation                                                                                                    |
| ]. Before You Start                                                                                                    |
| The followine items below are unspections to follow before submitting your file for SSN verification.                                                                                                    |
| Review your file(s) for correct formatting Before submitting your file, we recommend that you ensure the file is error-free and can be sent quickly.                                                                                                    |
| <ul> <li>We provide the proper file format on the SSNVS Help page and in the SSNVS Handbook. Reviewing your file for proper formatting may prevent it from being rejected.<br/>Submission, File Format</li> </ul>                                                                                                    |
| <ul> <li>Do NOT send an Excel Spreadsheet. If you are using Excel, select Excel Users for more information.</li> </ul>                                                                                                    |
| <ul> <li>Effective 09/24/11, gender is no longer used as part of the SSN verification process. You do not need to make any changes to the file format. If a value is included in position 754? of a file, we will remove it and replace it with a blank prior to the verification attempt. All returned files will have a blank in position 748?.</li> </ul> |
| <ul> <li>Zip Your File If you have over 500 Name/SSN requests or a slow connection, the transmission will be faster if the file is zipped (compressed). WinZip and PKZip are examples of acceptable compression packages. This will substantially reduce the time required to transmit your file.</li> </ul>                                                 |
| BSO Main Menu Continue                                                                                                    |
| Have a question? Call 1-800-772-6270 Mon Fri. 7All to 7PM Eastern Time to speak with Employer Customer Service personnel. For TDD/TTY call 1-800-325-8778.                                                                                                    |
|                                                                                                    |
|                                                                                                    |
|                                                                                                    |
|                                                                                                    |

STEP 8: Select Continue after reading the information on the Submit a File for SSN Verification – Before You Start page. The system displays the Submit a File for SSN Verification – Submit Your File page.

(To return to the BSO Main Menu page, select the BSO Main Menu button.)

| Social Security Online BSO Main Menu   BSO Information   Contact Us   Keyboard Navigation   Logout                                                                                                    |
|----------------------------------------------------------------------------------------------------|
| Social Security Number Verification System (SSNVS)                                                                                                    |
| SSNVS Help                                                                                                    |
| Submit a File for SSN Verification - Submit Your File                                                                                                    |
| Name: MARY VALIDATOR                                                                                                    |
| Steps: 1. Before You Start 2. Submit Your File 3. Confirmation                                                                                                    |
| 2. Submit Your File                                                                                                    |
| <ul> <li>First, enter the Employer's EIN. (Also select a Submitter's EIN if required.)</li> <li>Second, if you know the name of the file you wish to upload, type the filename in the data entry field or use the Browse button to locate your file.</li> <li>Third, select the Submit button to upload your file.</li> </ul> |
| * Employer'S EIN<br>(99999999) The Employer's EIN is the Employer identification Number (EIN) of the employer whose employees' names and SSNs are being verified. For security and audit<br>purposes, this information must be provided and will not be processed without it.                                                 |
| Select file Browse                                                                                                    |
| Submit                                                                                                    |
| Except for peak submission periods, file results will usually be available the next government business day. You will receive a confirmation number and message when your file submission is complete.                                                                                                    |
| BSO Main Menu Previous Page                                                                                                    |
| Have a question? Call 1-800-772-6270 Mon Fri, 7AM to 7PM Eastern Time to speak with Employer Customer Service personnel. For TDD/TTY call 1-800-325-0778.                                                                                                    |
|                                                                                                    |
|                                                                                                    |

**STEP 9:** Enter the Employer's EIN of the employer under which wages are to be reported for the names and SSNs being verified. If you know the name of the file you wish to upload, type the file name in the **Select file** field or select a file from your local or network directory by selecting the **Browse** button.

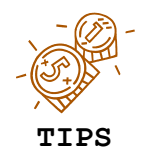

- The file should contain no more than 250,000 SSN verification requests.
- If you have over 500 SSN verification requests or you have a slow connection it is recommended that you zip your file using WinZip, PKZIP, or another zip-compatible program.

STEP 10: Select the Submit button. The system displays a file upload in process pop-up window.

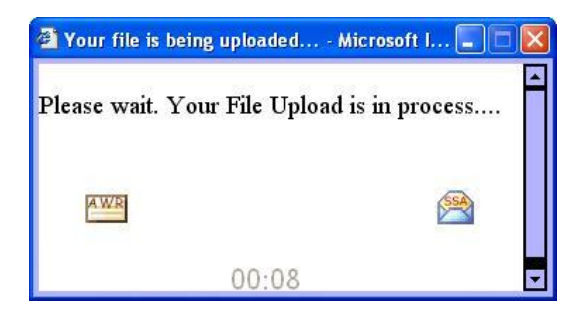

Once the file has been transferred, the system displays the Submit a File for SSN Verification – Confirmation page.

| Social Security Online BSO Main Menu   BSO Information   Contact Us   Keyboard Navigation   Logout                                                                                                    |
|----------------------------------------------------------------------------------------------------|
| Social Security Number Verification System (SSNVS)                                                                                                    |
| SSNVS Help                                                                                                    |
| Submit a File for SSN Verification - Confirmation                                                                                                    |
| Steps: 1. Before You Start 2. Submit Your File 3. Confirmation                                                                                                    |
| 3. Confirmation Receipt - Your File Was Received                                                                                                    |
| Your submission was <b>successful</b> . Use your browser menu to save or print this acknowledgement of receipt for your records.<br>You will need the confirmation number assigned by SSA to retrieve the results of your submission.                                                                                                    |
| Confirmation Number assigned by SSA: 12C7AED46D4F103D                                                                                                    |
| Date: 11/23/2010 05:49 PM Eastern Time Your file name: good_data.bt Assigned file name: 12C7AED46D4F103D_F790017E File size: 1,846 bytes (1.8 Kb)                                                                                                    |
| What You Should Do Next:<br>Check the size of your file. Right click on the file (or tab to it and select Shift + F10) and select Properties. The size given in bytes should match the size given on the Confirmation<br>page. If it does not match, there may have been a problem with transmission. Please contact the Employer Reporting Branch at 1-800-772-6270. For TDD/TTY call 1-800-325-0778. |
| What to expect:<br>You may check your results from the View Status and Retrieval Information link on the BSO Home page. Except for peak submission periods, file results will usually be available the<br>next government business day.                                                                                                    |
| Thank you for submitting your file using Business Services Online.                                                                                                    |
| BSO Main Menu Submit Another File                                                                                                    |
| Have a question? Call 1-800-772-6270 Mon Fri. 7AM to 7PM Eastern Time to speak with Employer Customer Service personnel. For TDD/TTY call 1-800-325-0778.                                                                                                    |

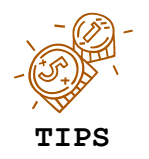

Be sure to keep a record of your confirmation number. You will need it to track the status of your submitted file.

STEP 11: Select the OK button in the pop-up window to print the Submit a File for SSN Verification - Confirmation page.

| Windows I | nternet Explorer                                                                                                    | × |
|-----------|----------------------------------------------------------------------------------------------------|---|
| ?         | Your file submission was successful.<br>We recommend that you print or save<br>a copy of this acknowledgement at this time.<br>Would you like to print this page now? |   |
|           | OK Cancel                                                                                                    |   |

Otherwise select the **Cancel** button to close the pop-up window

STEP 12: Select the Submit Another File button to submit another file or select the BSO Main Menu button to return to the BSO Main Menu page.

#### **Lesson 3: View Status and Retrieval Information**

Follow the instructions below to view the status of electronic files submitted for overnight processing.

- **STEP 1**: Point your browser to the BSO Welcome page: www.socialsecurity.gov/bso/bsowelcome.htm.
- **STEP 2**: Select the **Log In** button on the BSO Welcome page. The system displays the Log In to Online Services page.

| Social Security Online                                                                                                   | Business Services Online                                                                                                    |                                                                                                    |               |
|----------------------------------------------------------------------------------------------------|----------------------------------------------------------------------------------------------------|----------------------------------------------------------------------------------------------------|---------------|
| www.socialsecurity.gov                                                                                                   | BSO Welcome   BSO Information   Keyboard Navigation                                                                                                    |                                                                                                    | HE <u>L</u> P |
| *******                                                                                                    | Log In to Online Services                                                                                                    |                                                                                                    |               |
| Online Services Availability                                                                                             | For your security, please log out of the application and close all Internet w                                                                                                    | vindows when you are finished.                                                                                                    |               |
| <ul> <li>Monday-Friday: 5 AM - 1 AM ET</li> <li>Saturday: 5 AM - 11 PM ET</li> <li>Sunday: 8 AM - 11:30 PM ET</li> </ul> | New User?         You must create an account to use this website. Once you do, you will be provided a User ID to log in to our online services.         To create new account you will need to:         • Provide personal information         • Provide contact information         • Create your password and security questions         Create Log In Account         Did you register with SSA by phone or paper form and need to create a password? | Existing User?<br>Please log in below:<br>User ID:<br>Password:<br>Eorgot user ID?<br>Eorgot your password?<br>User Certification:<br>I understand that the Social Security<br>Administration (SSA) will validate the<br>information in SSA's files<br>I have read & agree to these terms.<br>Log I | n             |
| www.socialsecurity.gov                                                                                                   | BSO Welcome   150 Information   (evideard Havingtion                                                                                                    |                                                                                                    |               |

**STEP 3:** Enter your User ID and password.

STEP 4: Select the "I have read & agree to these terms." check box to indicate you have read the user certification statement and agree to its contents. Select the Log In button (To return to the BSO Welcome page, select the BSO Welcome link). The system displays the BSO Main Menu page.

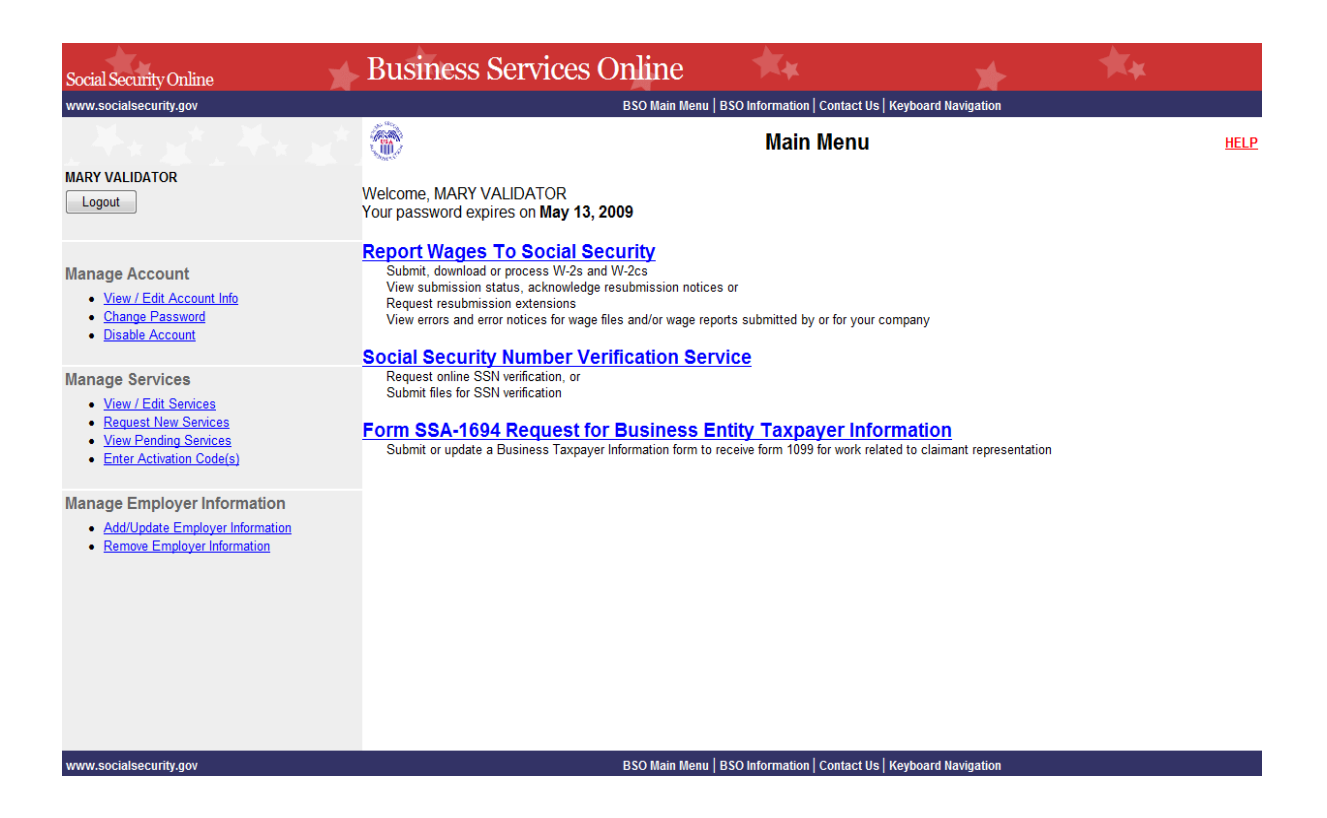

STEP 5: Select the Social Security Number Verification Service link.

## Social Security Number Verification Service

Request online SSN verification, or Submit files for SSN verification

The system displays the Social Security Number Verification Service menu page.

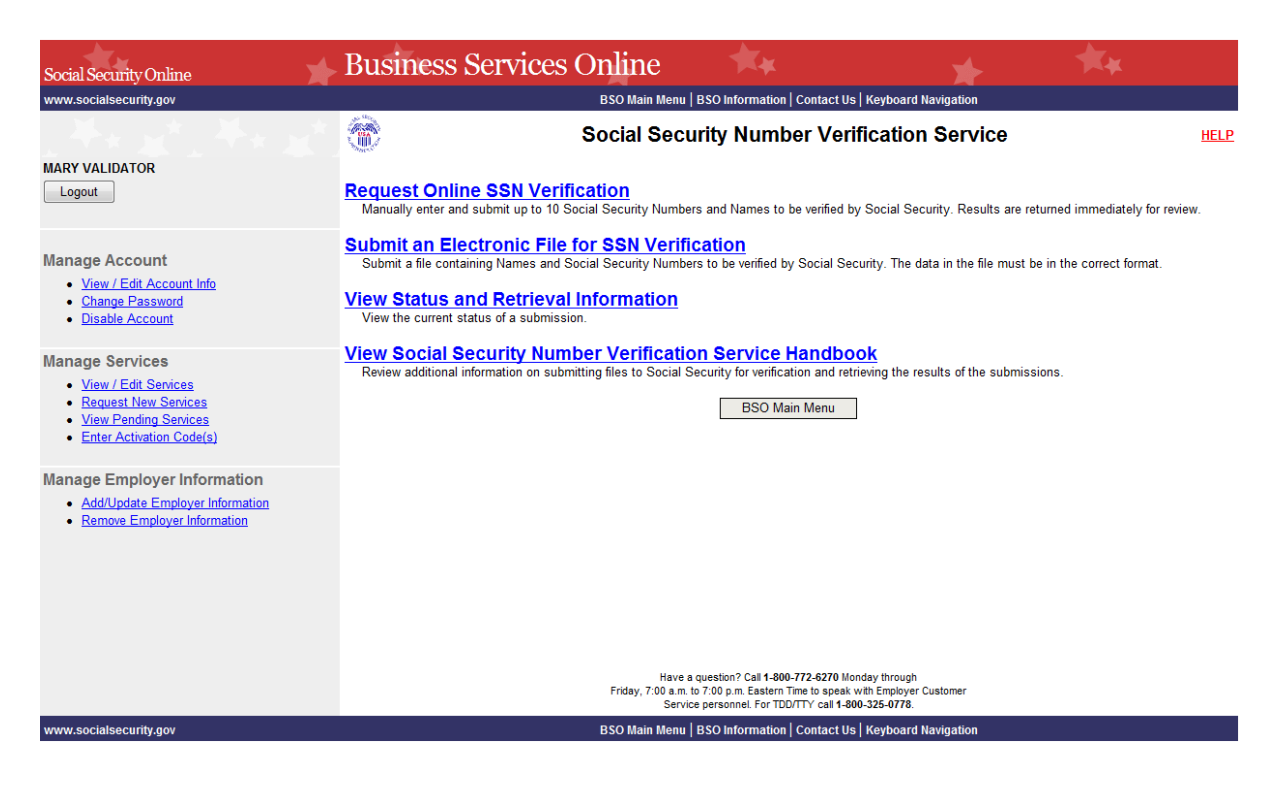

STEP 6: Select the View Status and Retrieval Information link.

(To return to the BSO Main Menu page, select the BSO Main Menu button.)

#### View Status and Retrieval Information

View the current status of a submission.

The system displays the SSNVS Attestation page.

| <image/> <section-header><text><section-header><section-header><section-header><section-header><section-header><section-header><section-header><section-header>      Solution Sector Sector</section-header></section-header></section-header></section-header></section-header></section-header></section-header></section-header></text></section-header> |                                                                                                    |                                                                                                    |
|----------------------------------------------------------------------------------------------------|----------------------------------------------------------------------------------------------------|----------------------------------------------------------------------------------------------------|
| OMB Approval No. 0980-0860 Expires 11/30/12  SIGNUS Advession  Over Use of Social Social Social Technology (SSN) is provided in Sorve (SSNUS)  Social Social Socia                                                                                                    | Social Secu<br>SNVS)                                                                                                    | urity Number Verification System                                                                                                    |
| <section-header>          Description         SPANDAGE Note: Note: Note</section-header>                                                                                                    | OMB                                                                                                    | Approval No. 0960-0660 Expires 11/30/12                                                                                                    |
| <ul> <li>basers beauting Number Verification Service (SSNVS)</li> <li>SSNVS should only be used for the purpose of orwhich it is intended.</li> <li>SSNVs and only be used for the purpose of a which it is intended.</li> <li>SSNVs should only be used for the purpose of a which it is intended.</li> <li>It is lifegat to use the service to verify SSNs of potential new hires or contractors or in the perparation of lax returns.</li> <li>The approximate to use SSNVS only once an official employer-employee relationship has once in the person being hired (verification of lax returns).</li> <li>The support of the are pholoment and acceptance by the person being hired (verification of the returns).</li> <li>The definition of the person being hired (verification of the paperwork to establish the payroll record.</li> <li>Company policy concerning the use of SSNVS should be applied consistently to all workers.</li> <li>If used for newly hired workers, verify information on all newly hired workers.</li> <li>If used to ready information on other workers, verify information for all other workers.</li> <li>A fired by the hird payrow of the spectra provide in a strateging of the payrow of the spectra of the properties of the spectra of the payrow of the strateging information on all newly hired workers.</li> <li>A fired party use of SSNVS is strateging importabilities of percent an administrate function directly related to annual wage reporting responsibilities of percent and strateging information from SSA under fails proteing a SSNVS is to eque strateging information and the species of the strateging information on the species of the strateging information information from SSA under fails proteing and SSNVS is the strateging information strateging information and the strateging information and strateging information and the strateging information and the strateging information and the strateging information and the strateging information and the strateging information and the strateging information and the strateging information</li></ul>                                                                                                    |                                                                                                    | SSNVS Attestation                                                                                                    |
| <ul> <li>SSNW should only be used for the purpose for which it is intended.</li> <li>SSA will verify Social Security Numbers (SSAs) slowly to ensure the records of current or promiter with Social Security Numbers (SSAs) slowly to ensure the records of current or promiter with Social Security Numbers (SSAs) of potential new hires or contractors or in the periods of the returns.</li> <li>This legal to use the service to writy SSNs of potential new hires or contractors or in the period of tax returns.</li> <li>The employee's offer of employment at a coeptance by the person being hired (even though one of the following has occurred.</li> <li>The future employee's completion of the paperwork to establish the payroll record.</li> <li>Company policy concriming the use of SSNVS should be applied consistently to all weather to be stablish the payroll record.</li> <li>The deal for newly hired workers, verify information on all newly hired workers.</li> <li>If used for newly hired workers, verify information on all newly hired workers.</li> <li>If used to verify information on other workers, with the information for all other workers.</li> <li>Third-party use of SSNVS is strictly limited to cogniziations that contract with employers to return annual wage reporting purposes, such as identity, credit checks, mortgage applications, etc.</li> <li>Anyone who knowingly and wilfully uses SSNVS to request or obtain information for SSA determines of the service.</li> <li>SSA returns all names and SSNs submitted. If the name and SSN do not match our records, SSA returns all names and SSNs submitted. If the name and SSN do not match our records, SSA returns all names and SSNs submitted. If the name and SSN do not match our records, SSA returns all names and SSNs submitted. If the name and SSN do not match our records, SSA returns all names and SSNs provides are of many of the service.</li> <li>This response is not not hake any statement about your employee immingration state.</li></ul>                                                                                                    | oper Use of Social Securit                                                                                                    | y Number Verification Service (SSNVS)                                                                                                    |
| <ul> <li>Skywil verfy Social Security Numbers (SSRs) solely to ensure the records of current of prom V-2 (Wage and Tax Statement).</li> <li>This legal to use the service to verify SSNs of potential new hires or contractors or in the preparation of tax returns.</li> <li>This appropriate to use SSNVS only once an official employer-employee relationship has been established. SSA official employer-motive relationship has been established SSA official employer-employee relationship has been established. SSA official employer-employee relationship has been established SSA official employer-employee relationship has been established. SSA official employer-employee relationship has been established SSA official employees. The provide relationship has been established SSA official employees. The provide relationship has been established SSA official employees. The provide relationship has been established SSA official employees. The provide relationship has been established SSA official employees. The provide relationship has been established SSA official employees. The provide relationship has been established SSA official employees. The provide relationship has been end to be explicit of constant with employees to the stablished by a final, morphismer to an use of SSNS is stiricitly limited to organizations that contract with employees to the stable of the contract with employees to the stable of the employees is the suggested that contracts between the third party and the employee's signalate that the functions being contracts between the third party and the employees stable and was be publicated to be the stable of the stable of the stable of the employee is the suggested that contracts being contracts between the company vortage research from the use of SSNS is SSA of the employees and any be publicate that the functions being contracts by the northwase of the stable of the employee is morphicate to the stable of the employee is the suggested to the stable of the employee is the suggest of the stable of</li></ul>                                                                                                    | <ul> <li>SSNVS should only be used</li> </ul>                                                                                                    | sed for the purpose for which it is intended.                                                                                                    |
| <ul> <li>It is liegal to use the service to verify SSNs of potential new hires or contractors or in the propertiate to use SSNVs only once an official employer-employee relationship has when one of the following has occurred:</li> <li>This appropriate to use SSNVS only once an official employer-employee relationship has when one of the following has occurred:</li> <li>The employer's offer of employment and acceptance by the person being hired (even though heishe has not started working); and/or.</li> <li>The future employee's completion of the paperwork to establish the payoff record.</li> <li>Company policy concerning the use of SSNVS should be <i>applied consistently to all</i> workers.</li> <li>If used to verify information on other workers, verify the information for all other workers.</li> <li>Third-party use of SSNVS is strictly limited to organizations that contract with employee to by related to annual wake reporting responsibilities of fined employees. If is suggested that portentiate the properties of the sufficient employee and the sufficient employees is the suggested that predictions, etc.</li> <li>Anyone who knowingly and will by uses SSNVS to results or obtain information from SSA determines their and SSNs submitted. If the name and SSN do not match our records. SSA advises the following.</li> <li>This response to not all submitted in the name and SSN do not match our necords. SSA advises the following.</li> <li>This response is not a basis, in and of itself, to take any adverse action against the employee's immigration status.</li> <li>This response is not a basis, in and of itself, to take any adverse action against the employee.</li> <li>This response is not a basis, in and of itself, to take any adverse action against the employee's immigration status.</li> <li>This response is not a basis, in and of itself, to take any adverse action against the employee.</li> <li>This response is not a basis, in and of itself, to take any adverse action aga</li></ul>                                                                                                    | <ul> <li>SSA will verify Social Set<br/>former employees are co<br/>Form W-2 (Wage and Ta</li> </ul>                                                                                                    | curity Numbers (SSNs) solely to ensure the records of current or<br>irrect for the purpose of completing Internal Revenue Service (IRS)<br>ix Statement).                                                                                                    |
| <ul> <li>b. Is appropriate to use SISMUS only once an efficial employer-employee relationship as when one of the following has occurred:</li> <li>a. The employer's offer of employment and acceptance by the person being hired (even though heads hear on started working); and/or.</li> <li>b. The future employee's completion of the paperwork to establish the payrol record.</li> <li>c. Organy policy concenting the use of SNNS should be <i>applied consistently to all</i> socrates; for example:</li> <li>a. If used to venify information on other workers, writh the information for all other workers.</li> <li>b. If used to venify information on other workers, writh the information for all other workers.</li> <li>b. If used to venify information on other workers, writh the information for all other workers.</li> <li>b. Thirdparty use of SSNVS is strictly limited to organizations that contract with employers to enter the depart and the employer sipulate that the functions being contracts between the thirdparty and the employer sipulate that the functions being contracts between the thirdparty and the employer sipulate that the functions being contracts between the thirdparty and the employer sipulate that the functions being contracts between the thirdparty and the employer sipulate that the functions being contracts between the thirdparty and the employer sipulate that the functions being the solution of the company you represent from the use of SSNVS if SSA contracts and SSA status set of the set of the set o</li></ul>                                                                                                    | <ul> <li>It is illegal to use the serv<br/>preparation of tax returns</li> </ul>                                                                                                    | ice to verify SSNs of potential new hires or contractors or in the                                                                                                    |
| <ul> <li>The employer's offer of employment and acceptance by the person being hired (even though hirsd heats has distant working); and/or acceptance by the person being hired (even though hirsd heats).</li> <li>The future employee's completion of the paperwork to establish the payrol record.</li> <li>Company policy concerning the use of SNVS should be <i>applied consistently to all</i> workers; for example:</li> <li>If used for evely hired workers, verify information on all newly hired workers.</li> <li>Third-party use of SNVS is strictly limited to organizations that contract with employers to the related to annual wage reporting proposalitillies of fined employees. It is suggested that the functions being contracts between the third party and the employer sipulate that the functions being contracts between the third party and the employer sipulate that the functions being contracts between the third party and the employer sipulate that the functions being contracts between the third party and the employer sipulate that the functions being contracts between the third party and the employer sipulate that the functions being contracts between the third party and the employer sipulate that the functions being contracts between the third party and the employer sipulate that the functions being contracts between the third party and the employer simulate that the functions being contracts.</li> <li>Anyone who knowingly and will uses SSNVS to request or obtain information from SSA books be preveen as a SSNs submitted. If the name and SSN on the the the second second secon</li></ul>                                                                                                    | <ul> <li>It is appropriate to use Sible been established. SSA do one of the following has do</li> </ul>                                                                                                    | SNVS only once an official employer-employee relationship has<br>lefines the existence of an employer-employee relationship as when<br>occurred:                                                                                                    |
| <ul> <li>The future employee's completion of the paperwork to establish the payrol record.</li> <li>Company policy concerning the use of SSNVS should be <i>applied consistently to all</i> solved by first of the analysis of the stablest for example.</li> <li>If used to newly hird workers, verify information on all newly hired workers.</li> <li>Third party use of SSNVS is strictly limited to organizations that contract with employee to estimation the third party contractor adhere to the proper use of SSNVS. It is not proper to applications, etc.</li> <li>Anyone who knowingly and will Muy uses SSNVS to request or obtain information for SS.</li> <li>Anyone who knowingly and will Muy uses SSNVS to request or obtain information for SS.</li> <li>Anyone who knowingly and will Muy uses SSNVS to request or obtain information form SS.</li> <li>Anyone who knowingly and will Muy uses SSNVS to request or obtain information form SS.</li> <li>Anyone who knowingly and will Muy uses SSNVS is to request or obtain information form SS.</li> <li>Anyone who knowingly and will Muy uses SSNVS is to request or obtain information form SS.</li> <li>Anyone who knowingly and will Muy uses SSNVS is to request or obtain information form SSN.</li> <li>Bits response to dees not make any statement about your employee's immigration status.</li> <li>This response does not make any statement about your employee's immigration status.</li> <li>Bits response in a ta basis, in and of itself, to take any adverse action against the employee.</li> <li>Inter response in a tabasis in and of itself, to take any adverse action should take the state of again at a worker, your adverse action should taken SSN offers are larged and adverse action against the protein a state of again at a state.</li> <li>Bits response in a tabasis, in and of itself, to take any adverse action should taken SSN offers are larged and adverse at a state of a state of again adverse action against the protein against the protein</li></ul>                                                                                                    | <ul> <li>The employer's offer of end<br/>he/she has not started we</li> </ul>                                                                                                    | mployment and acceptance by the person being hired (even though<br>orking); and/or                                                                                                    |
| <ul> <li>company policy concerning the use of SSNVS should be <i>applied consistently</i> to all <i>vorkes</i>, for example.</li> <li>If used for newly hired workers, verify information on all newly hired workers.</li> <li>If used for newly hired workers, verify information on all newly hired workers.</li> <li>If used to renewly hired workers, verify information on all newly hired workers.</li> <li>If used to newly information on other workers, verify the information for all other workers of sphing harder that wage reporting responsibilities of parform an administrative quarked new applications being particulations that contract with employers to estimate the function of setting the third party and the employers input the information form SSA used for the company you represent from the use of SSNVS if SSA used in the sphing of the employee intentionally provided incorrect information about the employee's name of SSN.</li> <li>SSA entrus all names and SSNs submitted. If the name and SSN do not match our records, SSA advises the following.</li> <li>This response does not make any statement about your employee intentionally provided incorrect information about the employee's name of SSN.</li> <li>This response does not make any statement about your employee's immigration status.</li> <li>This response is not a basis, in and of itself, to take any adverse action against the employee's scale always of issues of a generalized and werkers, you may volate State or between the three provides is the state of a general state or adverse action against the adverse state or against a worker, you may volate State or adverse state or adverse state ora</li></ul>                                                                                                    | The future employee's co                                                                                                    | mpletion of the paperwork to establish the payroll record.                                                                                                    |
| <ul> <li>I hused for newly hired workers, verify information on all newly hired workers.</li> <li>If used for newly hired workers, verify the information for all other workers.</li> <li>If used to verify information on other workers, verify the information for all other workers.</li> <li>Introduction used of SNVS is strictly limited to organizations that to contract with employers to epidemic the information for all other workers.</li> <li>If used to verify information on other workers, verify the information for all other workers.</li> <li>If used to newly hired workers, verify the information form status function of the proper use of SSNVS. If is not proper to use the information form SSA more who knowingly and will ally uses SSNVS to request or obtain information from SSA obtaines for the species of the stronger to associate the species of the stronger to associate the stronger to a stronger the stronger to a stronger to a</li></ul>                                                                                                    | <ul> <li>Company policy concerni<br/>workers; for example:</li> </ul>                                                                                                    | ing the use of SSNVS should be <b>applied consistently to all</b>                                                                                                    |
| <ul> <li>I hused to verify information on other workers, verify the information for all other workers.</li> <li>I hind party use of SSNVS is strictly limited to organizations that contract with employees to strictly and the employee stipulate that the functions being performed by the third-party and the employer stipulate that the functions being performed by the third-party and the employer stipulate that the functions being performed by the third-party and the employee stipulate that the functions being performed by the third-party contractor adhere to the proper use of SSNVS. It is not proper to applications, etc.</li> <li>Anyone who knowingly and will duy uses SSNVS to request or obtain information from SSA under false pretenses <i>violates Federal law</i> and may be punshed by a fine, imprisonment or both.</li> <li>SAA may ban you and/or the company you represent from the use of SSNVS if SSA deturns all names and SSNs submitted. If the name and SSN do not match our records, SSA advises the following.</li> <li>This response does not make any statement about your employee's immigration status.</li> <li>This response is not a basis, in and of itself, to take any adverse action against the employee. Support against the determination of against the employee. Support against the determination against the employee.</li> </ul>                                                                                                    | <ul> <li>If used for newly him</li> </ul>                                                                                                    | ed workers, verify information on all newly hired workers.                                                                                                    |
| <ul> <li>Third-party use of SSNVS is strictly limited to organizations that contract with employees to either fandle the wage reporting responsibilities or parform an administrative function directly related to annual wage reporting responsibilities or parform an administrative functions being contracts between the third-party and the employee stipulate that the functions being applications, etc.</li> <li>Anyone who knowingly and willfully uses SSNV5 to request or obtain information from SSA under false pretenses violates <i>Federal law</i> and may be punshed by a fine, imprisonment or both.</li> <li>SSA near ban you and/or the company you represent from the use of SSNVS if SSA determines there has been misuse of the service.</li> <li>SSA near ban you and/or the company you represent from the use of SSNVS if SSA determines there has been misuse of the service.</li> <li>SSA returns all names and SSNs submitted. If the name and SSN do not match our records, sSA advises the following:</li> <li>This response to one on temployees name or SSN.</li> <li>This response loses not imply that you or your employee intentionally provided incorrect information about the employee's memory and or itself, to take any adverse action against the employee.</li> <li>This response to logal consequences.</li> </ul>                                                                                                    | <ul> <li>If used to verify info</li> </ul>                                                                                                    | rmation on other workers, verify the information for all other workers.                                                                                                    |
| <ul> <li>Anyone who knowingly and willfully uses SSNVS to request or obtain information from SSA under false pretenses <i>Violates Federal law</i> and may be punished by a fine, imprisonment or both.</li> <li>SSA may ban you and/or the company you represent from the use of SSNVS if SSA determines there has been misuse of the service.</li> <li>SSA returns all names and SSNs submitted. If the name and SSN do not match our records, SSA advises the following:</li> <li>This response does not imply that you or your employee intentionally provided incorrect information about the employee's name or SSN.</li> <li>This response does not imply that you or your employee intentionally provided incorrect information about the employee's name or SSN.</li> <li>This response is not a basis, in and of itself, to take any adverse action against the employee, such as laying off, suspending, fining, or discriminating against the employee, such as laying off, suspending, fining, or discriminating against the employee, such as laying off, suspending. They or relign to <i>Violate State</i> or <i>Federal law and be subject</i> to <i>Regat Consequences</i>.</li> </ul>                                                                                                    | <ul> <li>Third-party use of SSNV3<br/>either handle the wage re<br/>related to annual wage re<br/>contracts between the thi<br/>performed by the third-pa<br/>use SSNV5 for non-wage<br/>applications, etc.</li> </ul>                                                                                                    | S is strictly limited to organizations that contract with employers to<br>porting responsibilities or perform an administrative function directly<br>porting responsibilities of hired employees. It is suggested that<br>rd-party and the employer stipulate that the functions being<br>inty contractor adhere to the proper use of SSNVS. It is not proper to<br>e reporting purposes, such as identity, credit checks, mortgage                                                                                                    |
| <ul> <li>SSA may bean you and/or the company you represent from the use of SSNVS if SSA determines there has been misuse of the service.</li> <li>SSA returns all names and SSNs submitted. If the name and SSN do not match our records, SSA advesse the following: <ul> <li>This response does not imply that you or your employee intentionally provided incorrect information about the employee's name or SSN.</li> <li>This response does not make any statement about your employee's immigration status.</li> <li>This response is not a basis, in and of itself, to take any adverse action against the employee.</li> </ul> </li> <li>Type rely only on the information SSA provides regarding name and SSN rediffication to justify adverse action against a worker, you may violate State or rederal aw and be subject to legal consequences.</li> </ul> <li>U can use a fee-based approach when offering SSNVS to your clients. However, caution should taken, SSA offers services, like SSNVS, free of charge. Some companies in the private sector those same services is a fee and device missing determines. The prohibitions are codified at provements Act of 1994 that broadered the existing determines. The prohibitions are codified at provements act of the state of the sector state and or their requirements and.</li> <li>Be cautious not to suggest to your clients that this service is only available through you:</li> <li>Advise all clients that this service is available at no cost from SSA aduatable through you: your company, has an arrangement that allows direct access to SSA databases, program software, etc.</li> <li>Be cautious not to suggest to your clients that this service to your clients that service is on a unique or exclusive arrangement that allows direct access to SSA databases, program software, etc.</li> Here a not on the any impression when describing your CSNX service to your clients that service is an arrangement that allows direct access to SSA databases, program software, etc. Here and anumeerstand the above sec                                                                                                    | <ul> <li>Anyone who knowingly an<br/>under false pretenses vic<br/>both.</li> </ul>                                                                                                    | nd willfully uses SSNVS to request or obtain information from SSA<br>blates Federal law and may be punished by a fine, imprisonment or                                                                                                    |
| <ul> <li>SSA returns all names and SSNs submitted. If the name and SSN do not match our records, SSA returns all names and SSNs submitted. If the name and SSN do not match our records, SSA advises the following:         <ul> <li>This response does not imply that you or your employee intentionally provided incorrect information about the employee's name or SSN.</li> <li>This response is not a basis, in and of itself, to take any adverse action against the employee.</li> <li>Thy response to the information SSA provides regarding name and SSN vertication to Justify adverse action against a worker, you may violate State or Federal law and be subject to legal consequences.</li> </ul> </li> <li>deral Privacy Act Statement for Third-Party Submitters         <ul> <li>us can use a fee-based approach when offering SSNVS to your clients. However, caution should taken SSA offers services, like SSNVS, free of charge. Some companies in the private sector erthose same services for a fee and develop misleading brochures and advertisements. To accurage the use of misleading mailings about Social Security and Medicare, Congress enacted actific prohibitors in Social of 20 the Social Security independitions and advertisements. To accurage the use of misleading mailings about Social Security and Medicare, Congress enacted actific prohibitors in Social of 20 the Social Security and Medicare, Congress enacted actific prohibitors in Social Security independitions and advertisements. To accurage the use of misleading mailings about Social Security independitions in Social Security independitions in Social Security independitions in Social Security independitions in Social Security independitions in Social Security independitions in Social Security independitions in Social Security independitions in Social Security independitions in Social Security independitions in Social Security independitions in Social Security and the service is not a unique or accurative arangemen</li></ul></li></ul>                                                                                                    | <ul> <li>SSA may ban you and/or<br/>determines there has been been been been been been been bee</li></ul>                                                                                                    | the company you represent from the use of SSNVS if SSA<br>en misuse of the service.                                                                                                    |
| <ul> <li>This response does not imply that you or your employee intentionally provided incorrect information about the employee's name or SSN.</li> <li>This response does not make any statement about your employee's immigration status.</li> <li>This response is not a basis, in and of itself, to take any adverse action against the employee.</li> <li>Tryou rely only on the Information SSA provides regarding name and SSN verification to justify adverse action against a worker, you may violate State or Pederal Jaw and be subject to legal compaquese.</li> <li>U can use a fee-based approach when offering SSNVS to your clients. However, caution should taken. SSA offers services, like SSNVS, free of large. Some companies in the private sector those same services of a fee and develop misleading brochures and advertisements. To end compare the sector is the social Security Independence and Program provements Act of 1994 that broadened the existing deternets. The prohibitions are codified at 142 of the U.S. Code, Section 1320b-10. You should ensure that you are aware of these legal visions and conform to their requirements and.</li> <li>Be cautious not to suggest to your clients that this service is only available through you;</li> <li>Advise all clients that this service is available at no cost from SSA and that this service is not a unique or exclusive arrangement that allows direct access to SA databases, program software, etc.</li> <li>Deprover Reduction Act Statement</li> <li>Be sure not to give any impression when describing your SNV S service to your clients that this event to answer these questions allows direct access to SA databases, program software, etc.</li> <li>Deprover Reduction Act Statement</li> <li>Be sure not to give any ampression when describing your SNV S service to your clients that you company, and an arrangement that allows direct access to SA databases, program software, etc.</li> <li>Deprovor Reduction Act Statement</li> <li>Devention Soft Redu</li></ul>                                                                                                    | <ul> <li>SSA returns all names ar<br/>SSA advises the followin</li> </ul>                                                                                                    | nd SSNs submitted. If the name and SSN do not match our records,<br>g:                                                                                                    |
| <ul> <li>This response does not make any statement about your employee's immigration status.</li> <li>This response is not a basis, in and of itself, to take any adverse action against the employee.</li> <li>Tryou rely only on the Information SSA provides regarding name and SSN verification to justify adverse action against a worker, you may violate State or Federal law and be subject to legal consequences.</li> <li>deral Privacy Act Statement for Third-Party Submitters</li> <li>u can use a fee-based approach when offering SSNVS to your clients. However, caution should taken. SSA offers services, like SSNVS, free of charge. Some companies in the private sector ethoses are services for a fee and develop misleading brochures and advertisements. To accurage the U.S. Code, Section 1320b-10. You should ensure that you are aware of these legal visions and conform to their requirements and:</li> <li>Be cautious not to suggest to your clients that this service is only available through you;</li> <li>Advise all clients that this service is available at no cost from SSA and that this service is not a unique or exclusive arrangement between SSA and your company; and</li> <li>Be sure not to give any impression when describing your SSNVS service to your clients that you company, and software, etc.</li> <li>perwork Reduction Act Statement</li> <li>Information collection meets the clearace requirements of 44 U.S. C. § 3507, as amended by incling ability and Management to the set explained and sover these questions enswer these questions and branagement and Budget control number. We estimate that it will be about 2 minutes to read the instructions, gather the facts, and answer the questions. You may have company is and an angement the time needed to complete the form to: SSA, 1338 Annex it will be about 2 minutes to read the instructions, gather the facts, and answer the questions. You may have company is and the structure (SSNVS) and anear the sector of an anear the question is set of t</li></ul>                                                                                                    | <ul> <li>This response does<br/>information about the second second sec</li></ul> | s not imply that you or your employee intentionally provided incorrect<br>he employee's name or SSN.                                                                                                    |
| <ul> <li>This response is not a basis, in and of itself, to take any adverse action against the employee.</li> <li>Type tech as laying off, suspending, firing, or discriminating against the employee.</li> <li>Type tech only on the information SSA provides regarding name and SSN sufficients to justify adverse action against a worker, you may violate State or Federal law and be subject to legal consequences.</li> <li>deral Privacy Act Statement for Third-Party Submitters</li> <li>u can use a fee-based approach when offering SNNVS to your clents. However, caution should be indiced to the and develop misleading brochures and advertisements. To courage the use of misleading mailings about Social Security independence and Program provements Act of 1994 that broadened the existing deterrents. The prohibitions in section 312 of the Social Security independence and Program provements Act of 1994 that broadened the existing deterrents. The prohibitions are codified at board and their requirements and.</li> <li>Be cautious not to suggest to your clents that this service is only available through you;</li> <li>Advise all clients that this service is available at no cost from SSA and that this service is not a unique or exclusive arrangement between SSA and your company, and</li> <li>Be sure not to give any impression when describing your SNVS service to your clients that your company has an arrangement that allows direct access to SSA databases, program software, etc.</li> <li>perwork Reduction Act Statement</li> <li>Binformation collection meets the cleanage and and advertise questions. You may do company has an errangement and Budget control number. We estimate that it will be abou? Finite advised to answer the questions. You may do company has an errangement and Budget control number. We estimate that it will be abou? Finite of SSA 1338 Annex illing, Baltimore, MD 21235-0001.</li> <li>Indower estimate of the time neeeded to complete the form to: SSA, 1338 Annex illing, Baltimo</li></ul>                                                                                                    | <ul> <li>This response does</li> </ul>                                                                                                    | s not make any statement about your employee's immigration status.                                                                                                    |
| <ul> <li>If you rely only on the Information SSA provides regarding name and SSN professions of justify adverse action against a worker, you may violate state or Federal law and be subject to legal consequences.</li> <li>Ideral Privacy Act Statement for Third-Party Submitters</li> <li>U can use a fee-based approach when offering SSNVS to your clients. However, caution should taken. SSA offers services, like SSN 6, free of charge, Dome companies in the private state concorrege the use of misleading mailings about Social Security and Medicare, Congress enacted actio prohibitions in Section 312 of the Social Security and Medicare, Congress enacted actio prohibitions are codified at the 42 of the U.S. Code, Section 1320b-10. You should ensure that you are aware of these legal wisions and conform to their requirements and.</li> <li>Be cautious not to suggest to your clients that this service is only available through you;</li> <li>Advise all clients that this service is available at no cost from SSA and that this service is not a unique or exclusive arrangement between SSA and your company, and</li> <li>Be sure not to give any impression when describing your SSNVS service to your clients that this service is not a unique or exclusive arrangement and Budget control number. We estimate that it will be about 2 minutes to read the instructions, gather the facts, and answer the selented by easy available the resting deget control number. We estimate that it will be about 2 minutes to read the above section tilled "Proper Use of Social Security Number Versitication For Use of SNVS's and the "Federal Privacy Act Statement for Third-Party Submitters".</li> <li>I an verifying SSNs solely to ensure that the records of my client's or my current of former employees are correct for the purposes of Foorm W-2 reporting.</li> <li>I an verifying SSNs solely to ensure that the receives of social Security Number Verification, to transmit employee SSNs and identifying information and to receive the results of SSNVS.</li> <li>I an verif</li></ul>                                                                                                    | <ul> <li>This response is no<br/>employee, such as<br/>employee.</li> </ul>                                                                                                    | ot a basis, in and of itself, to take any adverse action against the<br>laying off, suspending, firing, or discriminating against the                                                                                                    |
| <ul> <li>Bernal Privacy Act Statement for Third-Party Submitters</li> <li>But can use a fee-based approach when offering SSNVS to your clients. However, caution should taken. SSA offers services, like SSNVS, free of charge. Some companies in the private sector for those same services for a fee and develop misleading brochures and advertisements. To prove the use of misleading nallings about Social Security and Medicate, congress enacted by the U.S. Code, Section 1320b-10. You should ensure that you are aware of these legal ovisions and conform to their requirements and:</li> <li>Be cautious not to suggest to your clients that this service is only available through you;</li> <li>Advise all clients that this service is available at no cost from SSA and that this service is not a unique or exclusive arrangement between SSA and your company, and</li> <li>Be sure not to give any impression when describing your SSNS service to your clients that your company, has an arrangement that allows direct access to SSA databases, program software, etc.</li> </ul> <b>Output:</b> Advise and advection Act Statement is information collection meets the clearance requirements of 44 U.S. C. § 3507, as amended by to close of the <u>Eaperwork Reduction Act of 1995</u> . You do not need to answer these questions your company has a direct access to SSA, 1338 Annex illiga, Baltimore, MD 21235-0001. <b>Prever Certification for Use of SSNVS - Please Read Carefully!</b> ertify that: <ul> <li>I have read and understand the above section titled "Proper Use of Social Security Number Verification Service (SSNVS)" and the "Federal Privacy Act Statement for Third-Party Submitters".</li> <li>I am verifying SSNs solely to ensure that the records of my clients or my current or former employees are correct for the purposes of Form W-2 reporting.</li> <li>I am authorized, under valid contracts with all outside employers of any individual for whom I will request SSN verification, to transmit employee SSNs and identifying information and to receive</li></ul>                                                                                                    | If you rely only on the i<br>verification to justify ac<br>Federal law and be sub                                                                                                    | Information SSA provides regarding name and SSN<br>Iverse action against a worker, you may violate State or<br>oject to legal consequences.                                                                                                    |
| <ul> <li>Beer Certification for Use of SSNVS - Please Read Carefully!</li> <li>ertify that:</li> <li>I have read and understand the above section titled "Proper Use of Social Security Number Verification Service (SSNVS)" and the "Federal Privacy Act Statement for Third-Party Submitters".</li> <li>I am verifying SSNs solely to ensure that the records of my client's or my current or former employees are correct for the purposes of Form W-2 reporting.</li> <li>I am authorized, under valid contracts with all outside employers of any individual for whom I will request SSN verification, to transmit employee SSNs and identifying information and to receive the results of SSNVS;</li> <li>or</li> <li>I have the authority from my employer (or am the owner of the company) to transmit employee SSNs and identifying information and to receive the results of SSNVS;</li> <li>selecting the "I Accept" button, you certify that you have read, understand and agree to the user rtification of Business Services Online.</li> </ul>                                                                                                    | <ul> <li>Advise a fee-based approvement of the services, traken. SXA offers services, traken SXA offers services, for those same services for a secourage the use of mislead excitor prohibitions in Section provements Act of 1994 that le 42 of the U.S. Code, Sectovisions and conform to their</li> <li>Be cautious not to sugge</li> <li>Advise all clients that this a unique or exclusive array or exclusive array or exclusive array or exclusive array of the section to the section the section of the section of the section</li></ul>            | Int for Third-Party Submitters<br>back when offering SSNVS to your clients. However, caution should<br>like SSNVS, free of charge. Some companies in the private sector<br>ree and develop misleading brochures and advertisements. To<br>ing mailings about Social Security and Medicare, Congress enacted<br>312 of the Social Security independence and Program<br>broadened the existing deternets. The prohibitions are codified at<br>ion 1320b-10. You should ensure that you are aware of these legal<br>requirements and:<br>st to your clients that this service is only available through you;<br>service is available at no cost from SSA and that this service is not<br>angement between SSA and your company; and<br>mpression when describing your SSNVS service to your clients that<br>angement that allows direct access to SSA databases, program<br><b>statement</b><br>at the clearance requirements of 44 U.S.C. § 3507, as amended by<br>duction Act of 1995. You do not need to answer these questions<br>of Management and Budget control number. We estimate that it will<br>the instructions, gather the facts, and answer the questions. You may<br>e of the inne needed to complete the form to: SSA, 1338 Annex<br>-0001. |
| <ul> <li>I have read and understand the above section titled "Proper Use of Social Security Number Verification Service (SSNVS)" and the "Federal Privacy Act Statement for Third-Party Submitters".</li> <li>I am verifying SSNs solely to ensure that the records of my client's or my current or former employees are correct for the purposes of Form W-2 reporting.</li> <li>I am authorized, under valid contracts with all outside employers of any individual for whom I will request SSN verification, to transmit employee SSNs and identifying information and to receive the results of SSNVS;</li> <li>or</li> <li>I have the authority from my employer (or am the owner of the company) to transmit employee SSNs and identifying information and to receive the results of SSNVS.</li> </ul>                                                                                                    | ser Certification for Use of<br>ertify that:                                                                                                    | SSNVS - Please Read Carefully!                                                                                                    |
| I am verifying SSNs solely to ensure that the records of my client's or my current or former<br>employees are correct for the purposes of Form W-2 reporting.     I am authorized, under valid contracts with all outside employers of any individual for whom I<br>will request SSN verification, to transmit employee SSNs and identifying information and to<br>receive the results of SSNVS;     or     I have the authority from my employer (or am the owner of the company) to transmit<br>employee SSNs and identifying information and to receive the results of SSNVS.     selecting the "I Accept" button, you certify that you have read, understand and agree to the user<br>trification of Business Services Online.                                                                                                    | <ul> <li>I have read and understar<br/>Verification Service (SSI<br/>Submitters".</li> </ul>                                                                                                    | nd the above section titled "Proper Use of Social Security Number<br>NVS)" and the "Federal Privacy Act Statement for Third-Party                                                                                                    |
| I am autionized, under valid contracts with all outside employers of any individual for whom I<br>will request SSN verification, to transmit employee SSNs and identifying information and to<br>receive the results of SSNVS;<br>or<br>I have the authority from my employer (or am the owner of the company) to transmit<br>employee SSNs and identifying information and to receive the results of SSNVS.<br>selecting the "I Accept" button, you certify that you have read, understand and agree to the user<br>rtification of Business Services Online.                                                                                                    | I am verifying SSNs solel<br>employees are correct fo                                                                                                    | y to ensure that the records of my client's or my current or former<br>r the purposes of Form W-2 reporting.                                                                                                    |
| I have the authority from my employer (or am the owner of the company) to transmit<br>employee SSNs and identifying information and to receive the results of SSNVS.<br>selecting the "I Accept" button, you certify that you have read, understand and agree to the user<br>rtification of Business Services Online.                                                                                                    | <ul> <li>r am authorized, under va<br/>will request SSN verificat<br/>receive the results of SSI<br/>or</li> </ul>                                                                                                    | ind considers with all outside employers of any individual for whom I ion, to transmit employee SSNs and identifying information and to NVS;                                                                                                    |
| selecting the "I Accept" button, you certify that you have read, understand and agree to the user<br>rtification of Business Services Online.                                                                                                    | I have the authority from r                                                                                                    | ny employer (or am the owner of the company) to transmit<br>ntifying information and to receive the results of SSNVS.                                                                                                    |
|                                                                                                    | employee ooks and ide                                                                                                    |                                                                                                    |

STEP 7: Select the I Accept button after reading the conditions defined on the SSNVS Attestation page. The system displays the Status and Retrieval page. (To return to the BSO Main Menu page, select the I DO NOT Accept button.)

| ocialsecurit                                       | ne BSO Main Menu   BSO                                 | INESS Services                    | Online<br>Us   Keyboard Navigation | Logout | * | ** |
|----------------------------------------------------|--------------------------------------------------------|-----------------------------------|------------------------------------|--------|---|----|
| Social Security Number Verification System (SSNVS) |                                                        |                                   |                                    |        |   |    |
| VS Help                                            |                                                        |                                   |                                    |        |   |    |
|                                                    |                                                        | Sta                               | tus and Retrieval                  |        |   |    |
| lame: MARY VA                                      | LIDATOR                                                |                                   |                                    |        |   |    |
| here are three o                                   | ptions for checking the status of your file(s          | :):                               |                                    |        |   |    |
| ption 1 - Enter y                                  | our 16 character confirmation number or y              | our 8 character tracking number f | or submitted files.                |        |   |    |
| elect <u>Do you h</u>                              | Jave a Tracking Number? for more info                  | ormation.                         |                                    |        |   |    |
| ption 2 - view s                                   | tatus of your submitted files by entering a r          | ange of submission dates.         |                                    |        |   |    |
| puon 5 - Reulev                                    | e a list of your submitted lifes available to          | your Oser ID.                     |                                    |        |   |    |
|                                                    |                                                        |                                   |                                    |        |   |    |
| Option 1                                           | Confirmation or<br>Tracking Number                     | Submit                            |                                    |        |   |    |
| Option 1                                           | Confirmation or<br>Tracking Number<br>Range Start Date | Submit                            |                                    |        |   |    |
| Option 1<br>Option 2                               | Confirmation or<br>Tracking Number                     | Submit                            |                                    |        |   |    |
| Option 1<br>Option 2                               | Confirmation or<br>Tracking Number                     | Submit                            |                                    |        |   |    |

STEP 8: Select one of the following options to view the status of your submitted file.

- **Option 1**: Enter the specific tracking or confirmation number to view the status of an individual file.
- **Option 2**: Enter a start and end date to view the status of files submitted within a date range.
- **Option 3**: View the 100 most recent SSNVS file submissions associated with your User ID.

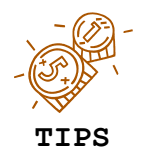

If the file you are searching for is not displayed, focus your search by using Option 1 or 2.

STEP 9: Select the corresponding Submit button. The system displays the Status and Retrieval Results page.

| Social Security Online<br>www.socialsecurity.go                                                            | v BSO Mai                                                                                                    | Busine                             | SS Serv              | vices Or               | line<br>Keyboard N | avigation       | Logout            |                  |                        | *                                  | <b>★</b> ★ |
|----------------------------------------------------------------------------------------------------|----------------------------------------------------------------------------------------------------|------------------------------------|----------------------|------------------------|--------------------|-----------------|-------------------|------------------|------------------------|------------------------------------|------------|
| Social Security Number Verification System (SSNVS)                                                         |                                                                                                    |                                    |                      |                        |                    |                 |                   |                  |                        |                                    |            |
| SSNVS Help                                                                                                 |                                                                                                    |                                    |                      |                        |                    |                 |                   |                  |                        |                                    |            |
|                                                                                                    |                                                                                                    |                                    | St                   | atus and               | Retrieva           | al Resu         | ults              |                  |                        |                                    |            |
| Name: MARY VALIDATOR<br>The following table displays yo                                                    | ur submitted file(s                                                                                                    | ;).                                |                      |                        |                    |                 |                   |                  |                        |                                    |            |
| You may retrieve your s     Please note large files     Some SSNs may be m     SSN did not verify? Sel     | You may retrieve your submission(s) by clicking the VIEW and/or DOWNLOAD link under Retrieval Options.     Piease note large files may take some time to open.     Some SSNs may be masked. Select <u>Why Are Some SSNs Masked?</u> for more information.     SSN did not verify? Select <u>What to do if an SSN fails to verify</u> . |                                    |                      |                        |                    |                 |                   |                  |                        |                                    |            |
| Retrieval Options                                                                                          |                                                                                                    |                                    |                      |                        |                    |                 |                   |                  |                        |                                    |            |
| <ul> <li>Select "VIEW" if the tota</li> <li>Select "DOWNLOAD" to</li> <li>To save the downloade</li> </ul> | Select "VIEW" if the total number of records submitted is 10 or less.     Select "DOWNLOAD" to download your file.     To save the downloaded file as a text file:                                                                                                    |                                    |                      |                        |                    |                 |                   |                  |                        |                                    |            |
| 1. Right click "DOWNLOAD"<br>2. Select "Save Target As"<br>3. Complete the Save As dialog box              |                                                                                                    |                                    |                      |                        |                    |                 |                   |                  |                        |                                    |            |
| Status of Submissions: 12C7AED46D4F103D                                                                    |                                                                                                    |                                    |                      |                        |                    |                 |                   |                  |                        |                                    |            |
| Select the links below for more information about your submission(s).                                      |                                                                                                    |                                    |                      |                        |                    |                 |                   |                  |                        |                                    |            |
|                                                                                                    | Submission<br>Date                                                                                                    | Confirmation or<br>Tracking Number | Records<br>Submitted | Failed<br>Verification | Deceased           | <u>Verified</u> | <u>Status</u>     | <u>File Size</u> | Retrieval<br>Option(s) | <u>Available</u><br><u>Through</u> |            |
|                                                                                                    | 10/28/2010                                                                                                    | 12C7AED46D4F103D                   | -                    | -                      | -                  | -               | IN PROCESS        | 1.8 KB           | -                      | -                                  |            |
| Additional Status Request                                                                                  |                                                                                                    |                                    |                      |                        |                    |                 |                   |                  |                        |                                    |            |
| What To Do If an SSN Fails to Verify                                                                       |                                                                                                    |                                    |                      |                        |                    |                 |                   |                  |                        |                                    |            |
|                                                                                                    | Have a question                                                                                                    | ? Call <b>1-800-772-6270</b> M     | on Fri. 7AM to 7     | PM Eastern Time        | to speak with E    | mployer Cus     | tomer Service per | rsonnel. For T   | DD/TTY call 1-8        | 00-325-0778.                       |            |

**STEP 10:** The status and retrieval options are displayed in a table; for a full explanation of each column, click on the column header. This opens a new browser to the SSNVS Help web page which is only accessible when logged into SSNVS.

Select the **Download/View** link in the Retrieval Option(s) column to view your results.

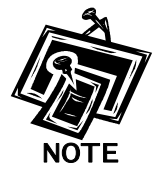

- For 10 or less SSNs submitted, the results may be downloaded or viewed online.
- For more than 10 SSNs submitted, the results may be downloaded only.

**STEP 11:** Select the link in the Status column for more information about the status of your submission, if applicable.

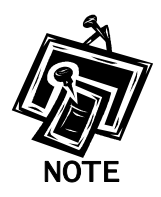

- The Available Through column displays the date the Status and/or Results are available to the user.
- Users are able to view or download the results for 30 days from the day they become available.
- After 30 days and up to two (2) years, the user can only view the status of their files.
- During the period files are available, you can download or view them an unlimited number of times.

### Lesson 4: View the SSNVS Handbook

The SSNVS Handbook can either be viewed by logging-in to the SSNVS application or by selecting the **SSNVS Handbook** links below.

- BSO Welcome page <u>http://www.ssa.gov/bso/</u>
- SSNVS News page <u>http://www.ssa.gov/employer/ssnvsNews.htm</u>
- SSNVS Information and Instructions page http://www.ssa.gov/employer/ssnv.htm#overview

To access the SSNVS handbook from the SSNVS application, follow the instructions below.

- **STEP 1**: Point your browser to the BSO Welcome page: www.socialsecurity.gov/bso/bsowelcome.htm.
- STEP 2: Select the Log In button on the BSO Welcome page. The system displays the Log In to Online Services page.

| www.socialsecurity.ov       BSO Welcome [BSO Information [Keyboard Navigation]       Het            www.socialsecurity.ov          Did point of the application and close all Internet windows when you are finished.           For your security, please log out of the application and close all Internet windows when you are finished.             Monday-Friday 5 AM - 11 PM ET           For your security, please log out of the application and close all Internet windows when you are finished.             Monday-Friday 5 AM - 11 PM ET           Sunday; 8 AM - 11 PM ET             Sunday; 8 AM - 11 30 PM ET           For your security out will be provide a User ID to log in to our online services.             Provide personal information           Provide contact information             Provide personal information           Provide contact information             Create your password and security questions           Eorgol your password?             Did you register with SSA by phone or paper form and need to create a password?           Inderstand that the Social Security         Administration (SSA) will validate the         information in provide against the         information in provide against the         information in provide against the         information in provide against the         information in provide against the         information in these terms.         [         I have read & agree to these terms.         [         I have read & agree to these terms.         [         Log In                                                                                                    | Social Security Online                                                                                                   | Business Services Online                                                                                                    |                                                                                                    |
|----------------------------------------------------------------------------------------------------|----------------------------------------------------------------------------------------------------|----------------------------------------------------------------------------------------------------|----------------------------------------------------------------------------------------------------|
| Cog in coordinations of the services of the services of the | www.socialsecurity.gov                                                                                                   | BSO Welcome   BSO Information   Keyboard Navigation                                                                                                    | HEL                                                                                                    |
| Online Services Availability         • Monday-Friday: 5 AM - 1 AM ET         • Saunday: 8 AM - 1130 PM ET         • Sunday: 8 AM - 1130 PM ET    For your security, please log out of the application and close all Internet windows when you are finished.          • Monday-Friday: 5 AM - 1 AM ET         • Sunday: 8 AM - 1130 PM ET    For your security, please log out of the application and close all Internet windows when you are finished.          • Concept End and A Count to use this website. Once you do, you will be provide a User ID to log in to our online services.         • Drovide personal information         • Create Log In Account         Did you register with SSA by phone or paper form and need to create a password?    Log The Provide against the information I provide against the information I provide against th                                                                                                    | ↓ ¥ + ↓* ↓ ¥ + ↓                                                                                                    | Log In to Online Services                                                                                                    |                                                                                                    |
| <ul> <li>Monday-Friday: 5 AM - 1 AM ET</li> <li>Saturday: 5 AM - 11:30 PM ET</li> <li>You must create an account to use this website. Once you do, you will be provided a User ID to log in to our online services.</li> <li>To create new account you will need to: <ul> <li>Provide personal information</li> <li>Provide contact information</li> <li>Create I og In Account</li> </ul> </li> <li>Did you register with \$SA by phone or paper form and need to create a password?</li> <li>Log In</li> <li>Log In</li> </ul>                                                                                                    | Online Services Availability                                                                                             | For your security, please log out of the application and close all Internet w                                                                                                    | indows when you are finished.                                                                                                    |
|                                                                                                    | <ul> <li>Monday-Friday: 5 AM - 1 AM ET</li> <li>Saturday: 5 AM - 11 PH ET</li> <li>Sunday: 8 AM - 11:30 PM ET</li> </ul> | New User?         You must create an account to use this website. Once you do, you will be provided a User ID to log in to our online services.         To create new account you will need to:         • Provide personal information         • Provide contact information         • Create your password and security questions         Create Log In Account         Did you register with SSA by phone or paper form and need to create a password? | Existing User?<br>Please log in below:<br>User ID:<br>Password:<br>Forgot user ID?<br>Forgot your password?<br>Duderstand that the Social Security<br>Administration (SSA) will validate the<br>information in provide against the<br>information in provide against the |

STEP 3: Enter your User ID and password.

STEP 4: Select the "I have read & agree to these terms." check box to indicate you have read the user certification statement and agree to its contents. Select the Log In button (To return to the BSO Welcome page, select the BSO Welcome link). The system displays the BSO Main Menu page.

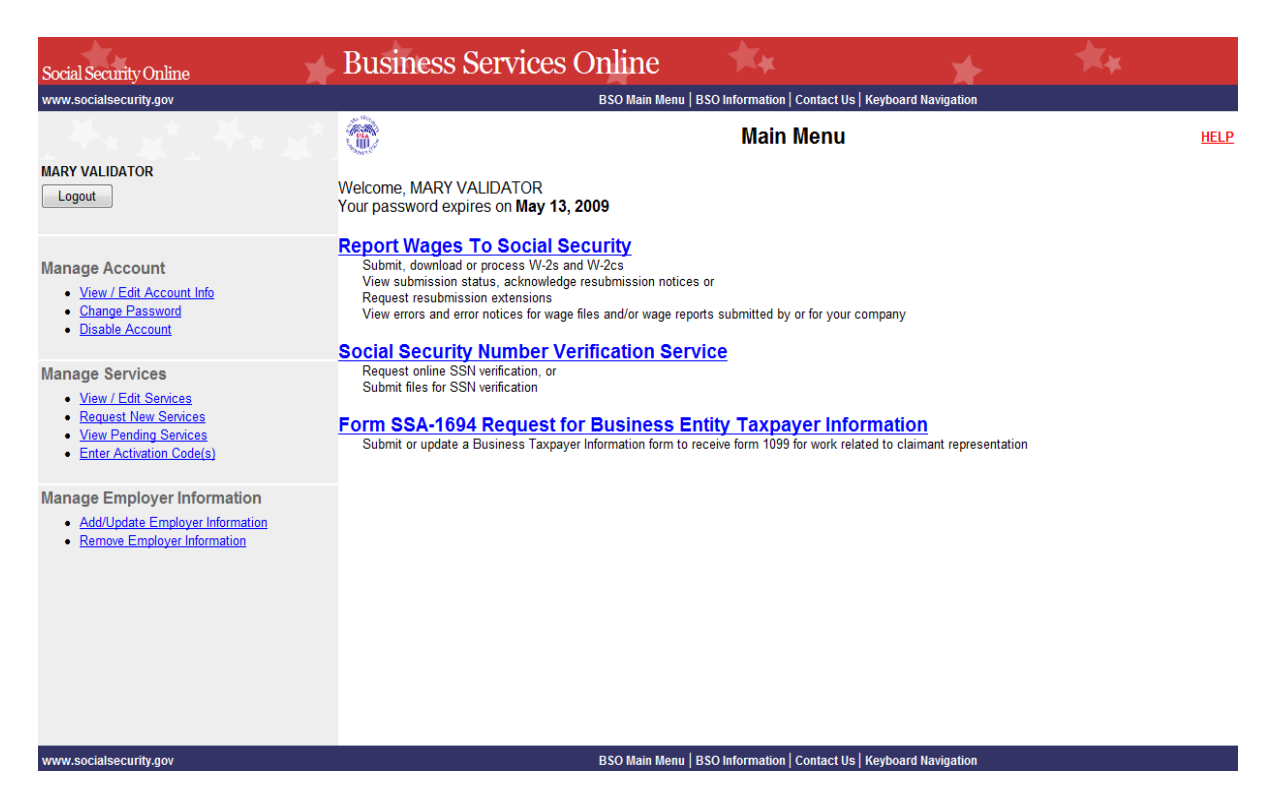

**STEP 5:** Select the **Social Security Number Verification Service** link.

## Social Security Number Verification Service

Request online SSN verification, or Submit files for SSN verification

The system displays the Social Security Number Verification Service menu page.

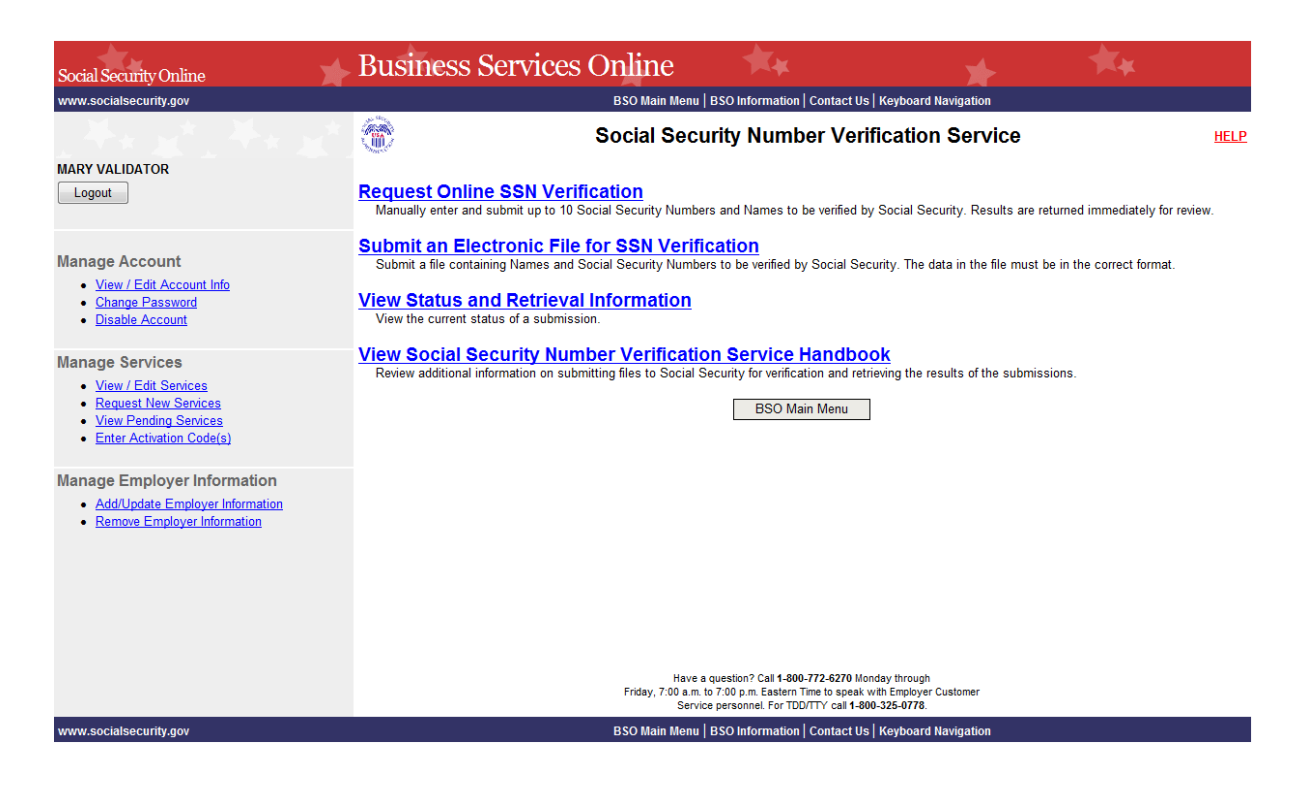

**STEP 6:** Select the **View Social Security Number Verification Service Handbook** link.

(To return to the BSO Main Menu page, select the BSO Main Menu button.)

## View Social Security Number Verification Service Handbook

Review additional information on submitting files to Social Security for verification and retrieving the results of the submissions.

The system displays the SSNVS Handbook.

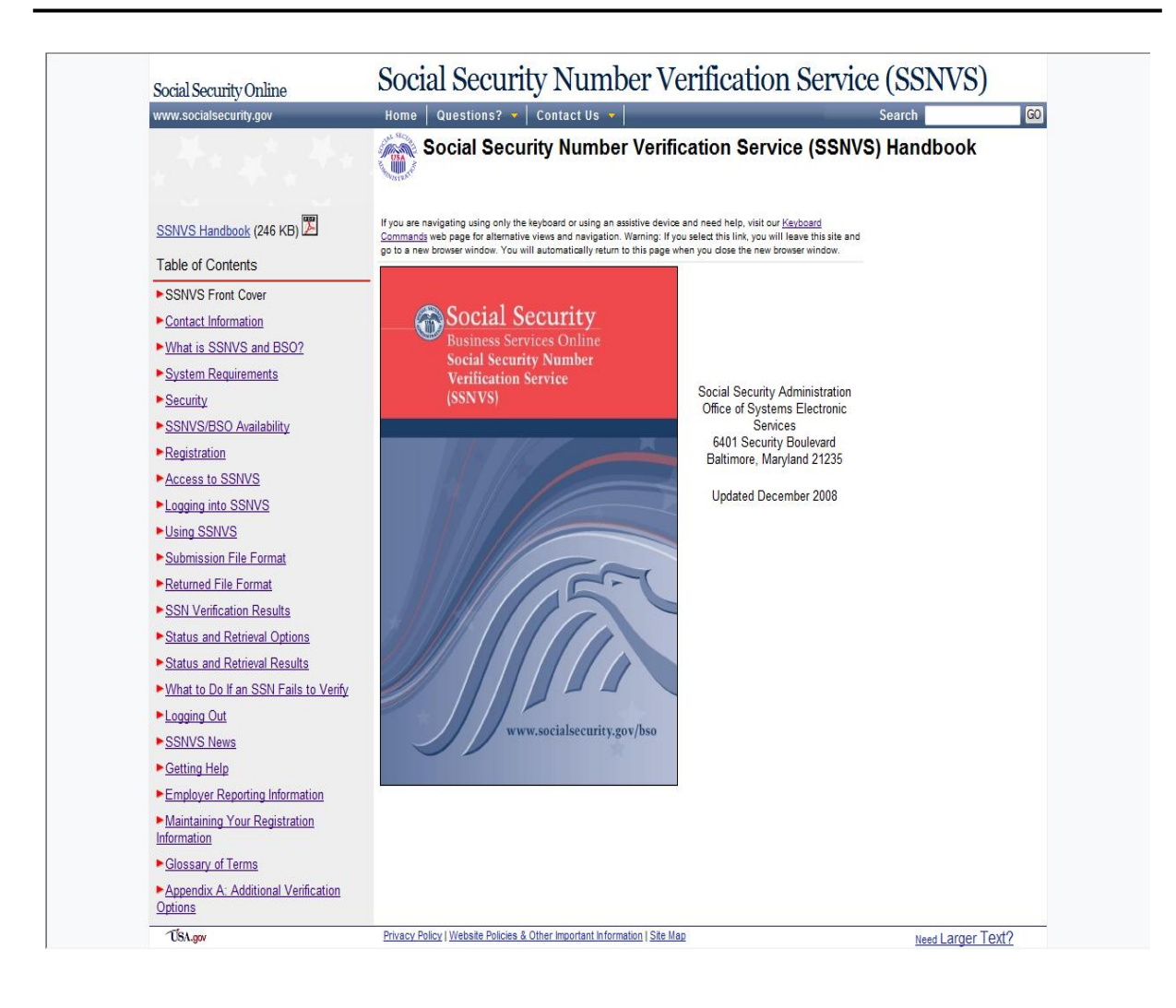